## HP Photosmart 8400 series Referenshandbok

### Svenska

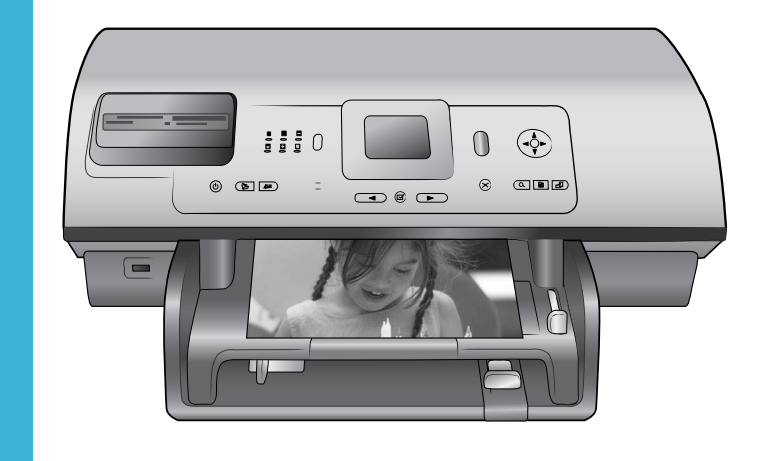

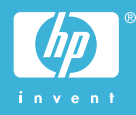

### Copyright och varumärken

© Copyright 2004 Hewlett-Packard Development Company, L.P. Den här informationen kan ändras utan föregående meddelande. Reproduktion, anpassning eller översättning utan föregående skriftligt medgivande är förbjudet, utom i de fall då det är tillåtet enligt gällande lagar om upphovsrätt.

### Meddelande

De enda garantierna för HPs produkter och tjänster finns i den uttryckliga garanti som medföljer respektive produkt eller tjänst. Informationen i detta dokument ska inte tolkas som en ytterligare garanti. HP ska inte hållas ansvarigt för tekniska eller redaktionella fel eller utelämnanden.

Hewlett-Packard Development Company ska inte hållas ansvarigt för indirekta skador eller följdskador som uppstått i samband med tilllhandahållandet eller användandet av detta dokument eller det beskrivna materialet.

### Varumärken

HP, HP-logotypen och Photosmart tillhör Hewlett-Packard Development Company, L.P.

Secure Digital-logotypen är ett varumärke som tillhör SD Association. Microsoft och Windows är registrerade varumärken som tillhör Microsoft Corporation.

CompactFlash, CF och CF-logotypen är varumärken som tillhör

CompactFlash Association (CFA). Memory Stick, Memory Stick Duo, Memory Stick PRO och Memory Stick PRO Duo är varumärken eller registrerade varumärken som tillhör Sony Corporation.

MultiMediaCard är ett varumärke som tillhör Infineon Technologies AG i Tyskland, och är licensierat till MMCA (MultiMediaCard Association).

Microdrive är ett varumärke som tillhör Hitachi Global Storage Technologies.

SmartMedia är ett varumärke som tillhör Toshiba Corporation. xD-Picture Card är ett varumärke som tillhör Fuji Photo Film Co., Ltd., Toshiba Corporation och Olympus Optical Co., Ltd. Mac, Mac-logotypen och Macintosh är registrerade varumärken som tillhör Apple Computer, Inc.

Bluetooth-märkningen och Bluetoothlogotyperna ägs av Bluetooth SIG, Inc. och används av Hewlett-Packard Company under licens.

PictBridge och PictBridge-logotypen är varumärken som tillhör Camera & Imaging Products Association (CIPA). Övriga märken och tillhörande produkter är varumärken eller registrerade varumärken som tillhör respektive innehavare.

Skrivarens inbäddade programvara grundar sig delvis på Independent JPEG Groups arbete.

Copyright-rättigheterna för vissa fotografier i detta dokument tillhör de ursprungliga ägarna.

### Identifieringsnummer för modell SDGOA-0403

Produkten har försetts med ett modellidentifieringsnummer. Produktens identifieringsnummer är SDGOA-0403. Det ska inte förväxlas med produktens namn (HP Photosmart 8400 series) eller produktnummer (Q3388A).

### Säkerhetsinformation

Följ alltid de grundläggande säkerhetsföreskrifterna när du använder produkten så minskas risken för skador orsakade av brand eller elstötar.

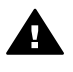

Varning Utsätt inte produkten för regn eller fukt eftersom det medför brandfara och risk för elstötar.

- Läs och se till att du förstår alla anvisningar i Installationshandbok för HP Photosmart 8400 series.
- Anslut alltid enheten till ett jordat eluttag. Om du inte vet om eluttaget är jordat bör du kontakta en elektriker.
- Ge akt på varningarna och instruktionerna på produkten.
- Koppla bort produkten från vägguttaget innan du rengör den.
- Placera eller använd inte produkten nära vatten eller med våta händer.
- Placera produkten så att den står stadigt.
- Placera produkten på en skyddad plats där ingen kan

trampa eller snubbla på strömkabeln och där strömkabeln inte kan skadas

- Om produkten inte fungerar som den ska bör du läsa igenom felsökningsinformationen i direkthjälpen för HP Photosmart på skärmen.
- Det finns inga delar i produkten som användaren kan laga. Överlåt servicearbetet åt kvalificerad personal.
- Använd produkten i ett utrymme med god ventilation.

## Innehåll

| 1 | Välkommen                                                     | 3  |
|---|---------------------------------------------------------------|----|
|   | Sök mer information                                           | 3  |
|   | Medföljer                                                     | 3  |
|   | Översikt över skrivaren                                       | 4  |
|   | Skrivarmeny                                                   | 7  |
|   | Pappersinformation                                            | 14 |
|   | Information om bläckpatroner                                  | 16 |
| 2 | Skriva ut med den nya skrivaren                               | 19 |
|   | Snabbstart                                                    | 19 |
|   | Skriva ut utan dator                                          | 20 |
|   | Använda minneskort                                            | 20 |
|   | Filformat som stöds                                           | 20 |
|   | Sätta in minneskort                                           | 20 |
|   | Välja foton                                                   | 21 |
|   | Skriva ut markerade foton                                     |    |
|   | Förbättra foton                                               | 22 |
|   | Ändra skrivarinställningar                                    |    |
|   | Ansluta skrivaren                                             |    |
|   | Ansluta till andra enheter                                    | 22 |
|   | Ansluta med HP Instant Share                                  | 23 |
|   | Skriva ut med dator                                           |    |
| 3 | Installera programmet                                         |    |
|   | Installation                                                  | 29 |
|   | Felsökning för installation                                   |    |
| а | Nätverk                                                       | 31 |
|   | Grundläggande nätverkskunskaper (Windows och Macintosh)       | 31 |
|   | Internet-anslutning                                           | 32 |
|   | Rekommenderade nätverkskonfigurationer                        | 32 |
|   | Ethernet-nätverk utan Internet-anslutning                     | 32 |
|   | Ethernet-nätverk med uppringd Internet-anslutning via modem   | 32 |
|   | Ethernet-nätverk med bredbandsanslutning till Internet via en |    |
|   | router                                                        |    |
|   | Ansluta skrivaren till nätverket                              | 33 |
|   | Installera skrivarprogrammet på en Windows-dator              | 34 |
|   | Installera skrivarprogrammet på en Macintosh                  | 35 |
|   | Använda den inbyggda webbservern                              | 36 |
|   | Skriva ut en nätverkskonfigurationssida                       | 37 |
| b | Support och garanti                                           | 39 |
|   | Kundtjänst                                                    | 39 |
|   | Kundtjänst på telefon                                         | 39 |
|   | Råd inför telefonsamtalet                                     | 40 |
|   | Begränsad garanti                                             | 41 |
| С | Specifikationer                                               | 43 |
|   | Systemkrav                                                    | 43 |
|   | Skrivarspecifikationer                                        | 43 |

| Miljöinformation             | 46 |
|------------------------------|----|
| ,<br>Miljöskydd              | 47 |
| Ozon                         | 47 |
| Energiförbrukning            | 47 |
| Pappersförbrukning           | 47 |
| Plast                        | 47 |
| Datablad om materialsäkerhet | 47 |
| Återvinningsprogram          | 47 |
|                              |    |

# 1 Välkommen

Tack för att du har valt en HP Photosmart 8400 series-skrivare. Med din nya fotoskrivare kan du skiva ut vackra foton, spara foton på en dator och enkelt skapa roliga projekt med eller utan en dator. Du kan också ansluta den till ett nätverk.

### Sök mer information

Skrivaren levereras med följande dokumentation:

- Installationshandbok: I Installationshandbok för HP Photosmart 8400 series beskrivs hur du installerar skrivaren.
- Användarhandbok: I Användarhandboken ingår en beskrivning av skrivarens grundläggande funktioner, information om hur skrivaren används utan dator och hur du felsöker maskinvaran. Handboken finns på CD-skivan med Användarhandboken.
- **Referenshandbok**: Du läser just nu *Referenshandbok för HP Photosmart 8400* series. Här finns grundläggande information om skrivaren, med installation, användning, teknisk support och garanti. Detaljerad information finns på CDskivan med *Användarhandboken*.
- Direkthjälp för HP Photosmart: HP Photosmarts direkthjälp på skärmen innehåller beskrivningar om hur du använder skrivaren med en dator samt felsökningsinformation om programvaran.

När du har installerat HP Photosmart-skrivarprogrammet på datorn kan du visa direkthjälpen:

- Windows-PC: Öppna Start-menyn, välj Program (i Windows XP Alla program)
   > HP > Photosmart 320, 370, 7400, 7800, 8100, 8400, 8700 series > Photosmart Help.
- Macintosh: Välj Help > Mac Help i Finder, och därefter Library > HPnbsp;Photosmart Printer Help.

### Medföljer

Lådan med skrivaren innehåller följande artiklar:

- Skrivaren HP Photosmart 8400 series
- Installationshandbok för HP Photosmart 8400 series
- Referenshandbok för HP Photosmart 8400 series
- CD med skrivarprogram för HP Photosmart 8400 series
- CD med Användarhandbok
- Pappersprov
- Förvaringspåse för fotopapper
- Bläckpatroner
- Bläckpatronskydd
- En strömförsörjningsenhet (utseendet kan variera och där kan finnas en extra nätkabel)

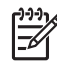

Anmärkning Innehållet kan variera efter land/region.

### Översikt över skrivaren

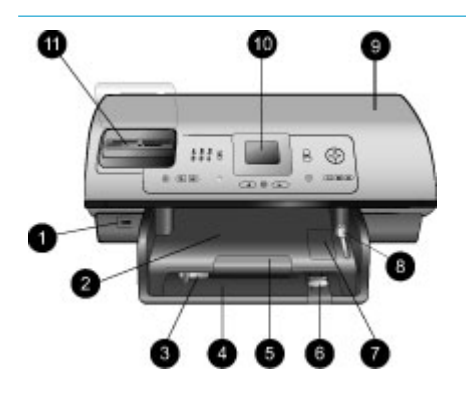

### Front of printer

1. Kameraport

Använd den här porten om du vill ansluta en PictBridge<sup>™</sup>digitalkamera till skrivaren eller sätta in HPs trådlösa Bluetooth<sup>®</sup>-skrivaradapter (tillbehör).

- 2. Utmatningsfack Om du lyfter på det här facket kan du lägga i små media eller ta bort papper som har fastnat framtill i skrivaren.
- 3. **Pappersledare för bredd** Justera pappersledaren så att den ligger mot papperets långsida i huvudfacket.
- Huvudfack
   I det här facket lägger du vanligt papper, OH-film, kuvert eller annat material som du vill skriva ut på.
- Utmatningsfackets förlängningsdel Lyft på klaffen och dra den mot dig så dras utmatningsfacket ut och kan ta emot papper som matas ut ur skrivaren.
- 6. **Pappersledare för längd** Justera pappersledaren så att den ligger mot papperets kortsida i huvudfacket.
- Fotofack
   Om du lyfter på
   utmatningsfacket kan du lägga
   i små fotopapper i fotofacket.

   Eotofackets skiutroglage
- Fotofackets skjutreglage När du trycker skjutreglaget bort från dig aktiveras fotofacket.
- Övre lucka Under den här luckan finns bläckpatronerna och bläckpatronsförvaringen. Du kan även ta bort papperstrassel genom luckan.

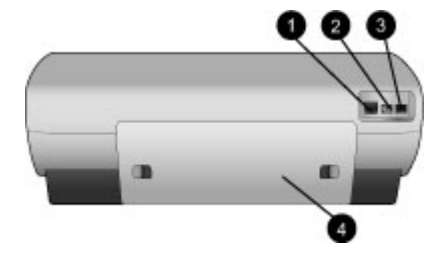

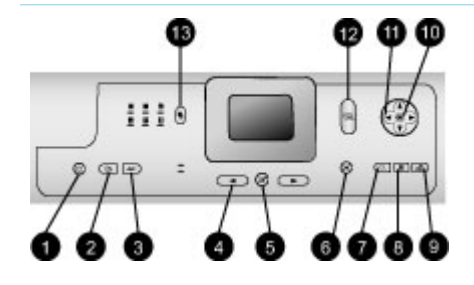

- 10. **Skrivarens skärm** På skärmen kan du se foton och menyalternativ.
- 11. **Platser för minneskort** Sätt in minneskort här.

### Back of printer

- 1. **Ethernet-port** Anslut skrivaren till ett nätverk via den här porten.
- 2. **Anslutning för strömkabel** Anslut strömkabeln som levererades med skrivaren till den här porten.
- USB-port Använd porten för att ansluta skrivaren till en dator eller till en HP-digitalkamera med funktion för direktutskrift.
- 4. Bakre lucka Ta bort den här luckan om du vill åtgärda papperstrassel.

### Kontrollpanel

1. **På** 

Med den här knappen slår du på skrivaren eller ställer den i strömsparläge.

 Spara Med den här knappen kan du spara foton från ett minneskort på datorn.

### 3. HP Instant Share

Tryck på den här knappen om du vill skicka ett foto via e-post eller i nätverket (om du är ansluten). Mer information finns i Ansluta med HP Instant Share.

- Pilar för val av foto Med de här pilarna kan du bläddra mellan fotona på ett minneskort.
- Välj foto Med den här knappen kan du välja det foto eller den filmruta som visas och skriva ut den.
- Avbryt Med den här knappen kan du avmarkera foton, lämna en

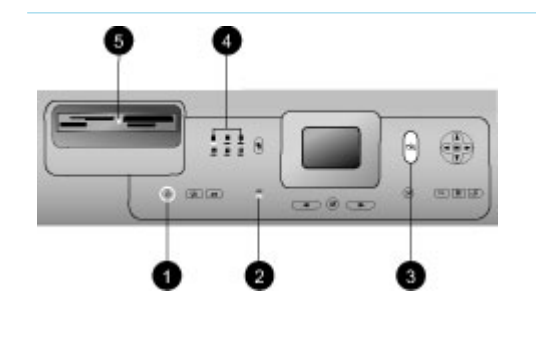

meny eller avbryta en pågående åtgärd.

### 7. Zooma

När du trycker på den här knappen aktiveras zoomläget och du kan zooma in det foto som visas. Du kan även avsluta miniatyrvisningen.

### 8. Meny

När du trycker på den här knappen visas skrivarmenyn.

### 9. Rotera

Med den här knappen kan du rotera det foto som visas.

### 10. **OK**

Tryck på den här knappen om du vill ha svar på frågor på skrivarens skärm, välja menyalternativ, aktivera miniatyrvisningsläget eller spela upp en video.

### 11. Navigeringspilar

Med de här pilarna kan du bläddra mellan alternativen i skrivarmenyn, ställa in beskärningsrutan och styra hastighet och riktning vid videouppspelning.

### 12. Skriv ut Med den här knappen kan du skriva ut valda foton från minneskortet.

 Layout Välj utskriftslayout för dina foton genom att trycka på knappen.

### Indikatorlampor

### 1. **På**

- Lyser strömmen är på
- Lyser inte skrivaren är i strömsparläge
- 2. Lampor för pappersfacket
  - Fotofackets lampa lyser
     fotofacket används
  - Huvudfackets lampa
     lyser huvudfacket
     används

### 3. Statuslampa

- Lyser (grön) strömmen är på och skrivaren skriver inte ut
- Lyser inte skrivaren är i strömsparläge
- Blinkar grönt skrivaren är upptagen med en utskrift
- Blinkar rött skrivaren kräver tillsyn
- 4. Lampor för utskriftslayout Anger aktuell utskriftslayout.
- 5. Lampa för minneskort
  - Lyser minneskortet är korrekt isatt
  - Lyser inte inget minneskort har satts i
  - Blinkar HP Instant Share används, eller information överförs mellan ett minneskort och skrivaren eller datorn

### Skrivarmeny

Öppna skrivarmenyn genom att trycka på Meny. Om du står i en undermeny och trycker på Meny återgår du till skrivarens huvudmeny.

### Navigera i skrivarmenyn:

- Tryck på navigeringspilarna och för att bläddra igenom de menyalternativ som visas på skrivarskärmen. De menyalternativ som inte är tillgängliga är nedtonade.
- Tryck på OK för att öppna en meny eller välja ett alternativ.
- Tryck på Avbryt, så avslutas den aktuella menyn.

| Meny på<br>högsta nivå                | Undermenyer/alternativ                      | Extra undermenyer/alternativ |
|---------------------------------------|---------------------------------------------|------------------------------|
| Print                                 | Print all (skriv ut alla)                   |                              |
| Options<br>(utskrifts-<br>alternativ) | Print proof sheet (skriv ut provark)        |                              |
|                                       | Scan proof sheet (skanna<br>provark)        |                              |
|                                       | Video action prints (utskrift av filmrutor) |                              |

### Struktur i skrivarmenyn

|                        | , , , , , , , , , , , , , , , , , , ,      |                                                                                                    |
|------------------------|--------------------------------------------|----------------------------------------------------------------------------------------------------|
| Meny på<br>högsta nivå | Undermenyer/alternativ                     | Extra undermenyer/alternativ                                                                                                    |
|                        | Print range (utskriftsintervall)           | Select beginning of range (början av intervall):                                                                                                    |
|                        |                                            | Select end of range (slut på intervall):                                                                                                    |
|                        | Print index page (skriv ut indexsida)      |                                                                                                    |
|                        | Print new (skriv ut alla nya)              |                                                                                                    |
| Edit<br>(redigera)     | Remove red eye (ta bort röda<br>ögon)      |                                                                                                    |
|                        | Photo brightness (ljusstyrka)              | Photo brightness (ljusstyrka):<br>(Tryck på navigeringspilarna<br>och a om du vill öka eller<br>minska ljusstyrkan).                                                                                                    |
|                        | Add frame (lägg till ram)                  | Select pattern (välj mönster):                                                                                                    |
|                        |                                            | Select color (välj färg):                                                                                                    |
|                        | Add color effect (lägg till<br>färgeffekt) | Choose color effect (välj<br>färgeffekt):<br>Black and white (svartvitt)<br>Sepia<br>Antique (antik)<br>Solarize (solarisering)<br>Metallic<br>Red filter (rödfilter)<br>Blue filter (blåfilter)<br>Green filter (grönfilter)<br>No effect (ingen effekt;<br>standard)<br>Färgeffekten påverkar inte<br>ramar som skapats med<br>alternativet Add frame (lägg till<br>ram). |
| Tools                  | View 9-up (miniatyrvisning)                |                                                                                                    |
| (verktyg)              | Slide show (bildspel)                      | Med knappen OK kan du pausa<br>och fortsätta bildspelet och med<br>Avbryt kan du avbryta bildspelet.                                                                                                    |
|                        | Print quality (utskriftskvalitet)          | <ul> <li>Print quality (utskriftskvalitet):</li> <li>Best (bästa; standard)</li> <li>Normal</li> </ul>                                                                                                    |

| Meny på<br>högsta nivå | Undermenyer/alternativ                     | Extra undermenyer/alternativ                                                                                                    |
|------------------------|--------------------------------------------|----------------------------------------------------------------------------------------------------|
|                        | Network (nätverk)                          | <ul> <li>Network (nätverk):</li> <li>Print detailed report (skriv ut detaljerad rapport)<br/>Skriver ut en nätverks-<br/>konfigurationssida med skrivarens enhetsnamn, IP-<br/>adress, subnätmask,<br/>länkhastighet, DNS etc.</li> <li>Display summary (visa sammanfattning)<br/>Visar skrivarens<br/>enhetsnamn, IP-adress och subnätmask på skrivarens<br/>skärm.</li> <li>Restore defaults (återställ<br/>standardvärden)<br/>Återställer nätverks-<br/>inställningarnas<br/>standardvärden.</li> </ul> |
|                        | Print sample page (skriv ut provsida)      |                                                                                                    |
|                        | Print test page (skriv ut<br>testsida)     |                                                                                                    |
|                        | Clean cartridges (rengör<br>bläckpatroner) | Continue to second level<br>cleaning (fortsätt till andra<br>rengöringsnivån)?<br>• Yes (ja)<br>• No (nej)                                                                                                    |
|                        |                                            | Continue to third level cleaning<br>(fortsätt till tredje<br>rengöringsnivån)?<br>• Yes (ja)<br>• No (nej)                                                                                                    |
|                        | Align cartridge (rikta in patroner)        |                                                                                                    |
| Bluetooth              | Device address (enhetsadress)              | Device address (enhetsadress):<br>(Vissa enheter med trådlös<br>Bluetooth-teknik kräver att du<br>anger adressen till den sökta<br>enheten. Detta menyalternativ<br>visar denna enhetsadress.)                                                                                                    |

| Meny på<br>högsta nivå | Undermenyer/alternativ         | Extra undermenyer/alternativ                                                                                                    |
|------------------------|--------------------------------|----------------------------------------------------------------------------------------------------|
|                        | Device name (enhetsnamn)       | Device name (enhetsnamn):<br>(Du kan ge skrivaren ett<br>enhetsnamn som visas för andra<br>enheter med trådlös Bluetooth-<br>teknik när de detekterar<br>skrivaren.)                                                                                                    |
|                        | Passkey (kodnyckel)            | <ul> <li>(Tryck på navigeringspilen ▲<br/>om du vill öka numret med ett<br/>och tryck på navigeringspilen</li> <li>om du vill minska numret.</li> <li>Tryck på OK när du vill flytta till<br/>nästa siffra.)</li> <li>(Du kan tilldela en numerisk<br/>Bluetooth-kodnyckel för<br/>skrivaren som användarna<br/>måste ange när de försöker hitta<br/>skrivaren för att kunna skriva ut<br/>på den, om skrivarens Security<br/>level (säkerhetsnivå) för<br/>Bluetooth är satt till High (hög).<br/>Standardkodnyckeln är 0000.)</li> </ul> |
|                        | Accessibility (tillgänglighet) | <ul> <li>Accessibility (tillgänglighet):</li> <li>Visible to all (synlig för alla)</li> <li>Not visible (ej synlig)<br/>När Accessibility<br/>(tillgänglighet)är satt till Not<br/>visible (ej synlig) kan<br/>endast enheter som känner<br/>till enhetsadressen skriva ut<br/>på skrivaren.</li> <li>(Du kan låta den Bluetooth-<br/>utrustade skrivaren vara synlig<br/>eller osynlig för andra enheter<br/>med Bluetooth genom att ändra<br/>detta tillgänglighetsalternativ.)</li> </ul>                                               |
|                        | Security level (säkerhetsnivå) | <ul> <li>Security level (säkerhetsnivå):</li> <li>High (hög)<br/>(Skrivaren kräver att<br/>Bluetooth-användare anger<br/>skrivarens kodnyckel)</li> <li>Low (låg)<br/>(Skrivaren kräver inte att<br/>Bluetooth-användare anger<br/>skrivarens kodnyckel)</li> </ul>                                                                                                    |

| Struktur | i ekrivarmon | (n (fortsättning)  |
|----------|--------------|--------------------|
| Silukiui | skiivaimen   | (in (initsatting)) |

| Meny på<br>högsta nivå | Undermenyer/alternativ                                      | Extra undermenyer/alternativ                                                                                                    |
|------------------------|-------------------------------------------------------------|----------------------------------------------------------------------------------------------------|
|                        | Reset Bluetooth options<br>(återställ Bluetooth-alternativ) | Reset Bluetooth options<br>(återställ Bluetooth-alternativ):<br>• Yes (ja)<br>• No (nej)                                                                                                    |
| Help (hjälp)           | Memeory cards (minneskort)                                  | Memory Card Help (hjälp för<br>minneskort):<br>(Välj detta alternativ om du vill<br>visa information om vilka<br>minneskort som stöds)                                                                                                    |
|                        | Cartridges (bläckpatroner)                                  | Print Cartridge Help (hjälp om<br>bläckpatroner):<br>(Tryck på <b>navigeringspilarna</b><br>och <b>v</b> för att bläddra igenom de<br>HP-bläckpatroner som finns för<br>skrivaren. När du trycker på OK<br>visas hur du installerar<br>bläckpatronen) |
|                        | Photo sizes (fotoformat)                                    | Photo Sizes Help (hjälp om<br>fotoformat):<br>(Tryck på navigeringspilarna<br>och <b>v</b> för att bläddra igenom<br>tillgängliga fotoformat)                                                                                                    |
|                        | Paper loading (fyll på papper)                              | Paper Loading Help (hjälp vid<br>papperspåfyllning):<br>(Tryck på <b>navigeringspilarna</b><br>och <b>v</b> för att bläddra igenom<br>information om hur du fyller på<br>papper)                                                                      |
|                        | Paper jams (papperstrassel)                                 | Paper Jam Help (hjälp vid<br>papperstrassel):<br>(Välj detta alternativ om du vill<br>se hur du åtgärdar<br>papperstrassel)                                                                                                    |
|                        | Camera connect (anslut<br>kamera)                           | Camera Connect Help (hjälp vid<br>kameraanslutning):<br>(Välj detta alternativ om du vill<br>se var du kan ansluta en<br>PictBridge-kompatibel<br>digitalkamera till skrivaren)                                                                       |

### Kapitel 1

| 01 11    | e a secondaria de la companya de la companya de la companya de la companya de la companya de la companya de la | 15 1 11 1 1    |
|----------|----------------------------------------------------------------------------------------------------|----------------|
| Struktur | i skrivarmenyn                                                                                                 | (fortsattning) |

| Meny på<br>högsta nivå              | Undermenyer/alternativ                   | Extra undermenyer/alternativ                                                                                                    |
|-------------------------------------|------------------------------------------|----------------------------------------------------------------------------------------------------|
| Preferences<br>(inställ-<br>ningar) | SmartFocus                               | Turn SmartFocus (sätt<br>SmartFocus):<br>On (på; standard)<br>Off (av)                                                                                                    |
|                                     | Digital flash (digital blixt)            | Turn Digital Flash (sätt digital<br>blixt):<br>• On (på)<br>• Off (av; standard)                                                                                                    |
|                                     | Date/time (datum/tid)                    | Date/time stamp (datum/<br>tidsstämpel):<br>Date/time (datum/tid)<br>Date only (endast datum)<br>Off (av; standard)                                                                                                    |
|                                     | Colorspace (färgrymd)                    | <ul> <li>Choose colorspace (välj<br/>färgrymd):</li> <li>sRGB</li> <li>Adobe RGB</li> <li>Auto-select (automatiskt<br/>val; standard)</li> <li>Standardvärdet Auto-select<br/>(automatiskt val) innebär att<br/>skrivaren använder färgrymden<br/>Adobe RGB om sådan finns.</li> <li>Skrivaren väljer sRGB som<br/>standard om Adobe RGB inte är<br/>tillgängligt.</li> </ul>                                                                                     |
|                                     | Passport photo mode<br>(passfotostorlek) | <ul> <li>Turn passport photo mode (ställ<br/>in passfotostorlek):</li> <li>On (på)</li> <li>Off (av; standard)</li> <li>Select Size (välj storlek):</li> <li>Om du väljer On (på) ombeds<br/>du att välja storlek för passfotot.</li> <li>Passfotoläge innebär att<br/>skrivaren skriver ut alla<br/>fotografier i den valda storlek.</li> <li>Varje sida innehåller ett foto.</li> <li>Anger du flera kopior av samma<br/>foto visas de dock på samma</li> </ul> |

| Meny på<br>högsta nivå | Undermenyer/alternativ                           | Extra undermenyer/alternativ                                                                                                    |
|------------------------|--------------------------------------------------|----------------------------------------------------------------------------------------------------|
|                        |                                                  | sida (om det finns tillräckligt med<br>utrymme).<br>Foton som skrivs ut i<br>passfotostorlek måste torka en<br>vecka innan de kan lamineras.                                                                                                    |
|                        | Tray select (välj fack)                          | <ul> <li>Select which paper tray to use<br/>(välj vilket pappersfack som ska<br/>användas):</li> <li>Front (främre; standard om<br/>det bakre facket inte är<br/>installerat)</li> <li>Rear (bakre)</li> <li>Ask each time (fråga varje<br/>gång; standard när det<br/>bakre facket är installerat)</li> </ul>                                                                                                    |
|                        | Paper detect<br>(pappersavkänning)               | <ul> <li>Auto paper detect (automatisk pappersavkänning):</li> <li>On (på; standard)</li> <li>Off (av)</li> </ul>                                                                                                    |
|                        | Preview animation<br>(förhandsgranska animering) | <ul> <li>Turn preview animation (sätt förhandsgranska animering):</li> <li>On (på; standard)</li> <li>Off (av)</li> </ul>                                                                                                    |
|                        | Video enhancement<br>(videoförbättring)          | <ul> <li>Turn video print enhancement<br/>(sätt videoförbättring):</li> <li>On (på)</li> <li>Off (av; standard)</li> </ul>                                                                                                    |
|                        | Restore defaults (återställ<br>standardvärden)   | Restore original factory<br>preferences (återställ<br>fabriksinställningarna):<br>• Yes (ja)<br>• No (nej)<br>Återställer fabriksinställningarna<br>för alla menyobjekt utom Select<br>language (välj språk) och<br>Select country/region (välj land/<br>region) under Language (språk)<br>i menyn Preferences<br>(inställningar) och Bluetooth-<br>inställningarna under Bluetooth<br>i skrivarens huvudmeny. Den |

| Meny på<br>högsta nivå | Undermenyer/alternativ | Extra undermenyer/alternativ                                                                |
|------------------------|------------------------|---------------------------------------------------------------------------------------------|
|                        |                        | här inställningen påverkar inte<br>standardvärdena för HP Instant<br>Share eller nätverket. |
|                        | Language (språk)       | Select language (välj språk):                                                               |
|                        |                        | Select country/region (välj land/<br>region):                                               |

### Pappersinformation

Du kan skriva ut foton och dokument på många olika pappersstorlekar, från 76 x 127 mm (3 x 5 tum) till 216 x 356 mm (8,5 x 14 tum) samt på banderollpapper 216 mm (8,5 tum).

| Papperstyp Så här fyller du på                                                                                       |                                                                                                    | Typ av fack                |  |
|----------------------------------------------------------------------------------------------------|----------------------------------------------------------------------------------------------------|----------------------------|--|
| <ul> <li>Letter eller A4-<br/>papper</li> <li>OH-film</li> <li>20 x 25 cm (8 x<br/>10 tum)<br/>fotopapper</li> </ul> | <ol> <li>Lyft utmatningsfacket.</li> <li>Fyll på med vanligt<br/>papper, fotopapper eller<br/>OH-film med<br/>utskriftssidan nedåt. Se till<br/>att högen med papper inte<br/>sticker upp över kanten<br/>på pappersledaren för<br/>längd.</li> <li>Dra fotofackets</li> </ol> | Huvudfack                  |  |
|                                                                                                    | skjutreglage mot dig tills                                                                                                    | 1 Utmatningsfack           |  |
|                                                                                                    | det tar stopp.                                                                                                    | 2 Pappersledare för bredd  |  |
|                                                                                                    | en signal på att papper<br>från buvudfacket kommer                                                                                                    | 3 Pappersledare för längd  |  |
|                                                                                                    |                                                                                                    | 4 Fotofackets skjutreglage |  |
|                                                                                                    | <ul><li>att användas vid nästa<br/>utskrift.</li><li>4. Fäll ner utmatningsfacket.</li></ul>                                                                                                    |                            |  |

### (fortsättning)

| Papperstyp                                                                                                    | Så här fyller du på                                                                                                    | Typ av fack                                                                                                    |  |
|----------------------------------------------------------------------------------------------------|----------------------------------------------------------------------------------------------------|----------------------------------------------------------------------------------------------------|--|
| <ul> <li>10 x 15 cm (4 x<br/>6 tum)<br/>fotopapper</li> <li>Registerkort</li> <li>Hagaki-kort</li> <li>Kort i L-format</li> </ul> | <ol> <li>Lyft utmatningsfacket.</li> <li>Fyll på med papper med<br/>utskriftssidan nedåt. Om<br/>du använder papper med<br/>flik ska kanten med flikar<br/>matas in sist.</li> <li>Fäll ner utmatningsfacket.</li> <li>Skjut fotofackets reglage<br/>bort från dig tills det tar<br/>stopp. Fotolampan tänds<br/>som en signal på att<br/>papper från fotofacket<br/>kommer att användas vid<br/>nästa utskrift.</li> </ol>                                                                                                    | Fotofack          I       Utmatningsfack         2       Pappersledare för bredd         3       Pappersledare för längd                                           |  |
| <ul> <li>13 x 18 cm (5 x<br/>7 tum)<br/>fotopapper</li> <li>Kuvert</li> </ul>                                                     | <ol> <li>Ta bort utmatningsfacket<br/>genom att trycka in<br/>knapparna på sidorna och<br/>dra facket mot dig.</li> <li>Fyll på med fotopapper<br/>med utskriftssidan nedåt.<br/>Lägg i kuvert med<br/>framsidan nedåt och fliken<br/>till vänster. Stick in fliken i<br/>kuverten så förhindrar du<br/>att kuverten fastnar.</li> <li>Sätt tillbaka<br/>utmatningsfacket.</li> <li>Dra fotofackets<br/>skjutreglage mot dig tills<br/>det tar stopp.<br/>Huvudlampan tänds som<br/>en signal på att papper<br/>från huvudfacket kommer<br/>att användas vid nästa<br/>utskrift.</li> </ol> | Huvudinmatningsfack          I       Utmatningsfack         I       Utmatningsfack         I       Pappersledare för längd         I       Pappersledare för bredd |  |

### Information om bläckpatroner

HP Photosmart 8400 series-skrivaren kan skriva ut fotografier i färg och svartvitt. HP har flera typer av bläckpatroner, så du kan välja den som bäst passar dina utskrifter. De patronnummer som kan användas i skrivaren anges även på den bakre luckan.

För optimala utskriftsresultat rekommenderar HP att du endast använder HPbläckpatroner. Om du använder en bläckpatron som inte anges i tabellen kan skrivarens garanti upphöra att gälla.

| Om du ska skriva<br>ut             | Sätt den här<br>bläckpatronen i<br>vänster fack | Sätt den här<br>bläckpatronen i<br>mittfacket | Sätt den här<br>bläckpatronen i<br>höger fack |
|------------------------------------|-------------------------------------------------|-----------------------------------------------|-----------------------------------------------|
| Foton i fullfärg                   | HP foto-<br>bläckpatron 348                     | HP trefärgad<br>bläckpatron 343<br>eller 344  | HP grå<br>fotobläckpatron 100                 |
| Svartvita foton                    | HP foto-<br>bläckpatron 348                     | HP trefärgad<br>bläckpatron 343<br>eller 344  | HP grå<br>fotobläckpatron 100                 |
| Sepiafärgade eller<br>antika foton | HP foto-<br>bläckpatron 348                     | HP trefärgad<br>bläckpatron 343<br>eller 344  | HP grå<br>fotobläckpatron 100                 |
| Text och<br>streckbilder i färg    | HP foto-<br>bläckpatron 348                     | HP trefärgad<br>bläckpatron 343<br>eller 344  | HP svart<br>bläckpatron 339                   |

### Använd rätt sorts bläckpatron

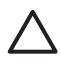

**Viktigt** Kontrollera att du använder rätt bläckpatroner. Observera också att HP inte rekommenderar att du ändrar eller fyller på HP-bläckpatroner. Det kan leda till skador som inte omfattas av HPs garanti.

För bästa utskriftskvalitet rekommenderar HP att du installerar alla bläckpatroner före det bäst-före-datum som anges på förpackningen.

### Sätta in eller byta ut bläckpatroner

| DIV                     | Förbered skrivaren och bläckpatronerna                                                                                                    |  |  |
|-------------------------|----------------------------------------------------------------------------------------------------|--|--|
|                         | <ol> <li>Kontrollera att skrivaren är påslagen och att du<br/>har tagit bort pappen inuti skrivaren.</li> <li>Lyft på skrivarens huvudlucka.</li> <li>Ta bort den klarrosa tejpen från alla<br/>bläckpatronerna.</li> </ol> |  |  |
| Ta bort den rosa tejpen | Rör inte vid bläckmunstyckena eller<br>kopparkontakterna och sätt inte tillbaka tejpen på<br>bläckpatronerna.                                                                                                    |  |  |

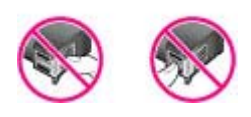

### Vidrör inte dessa delar

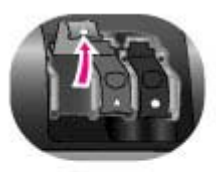

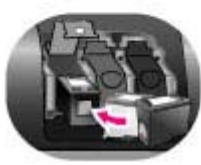

### Sätta i bläckpatroner

- Om du vill byta ut en bläckpatron trycker du ner luckan på bläckpatronfacket och drar den utåt. Ta sedan ur bläckpatronen.
- Se till att symbolerna på patronens etikett stämmer överens med symbolerna på facket. Håll i bläckpatronen med etiketten uppåt och skjut in den i facket något uppåtvinklad med kopparkontakterna först. Tryck på bläckpatronen tills den låses på plats.
- 3. Stäng luckan på bläckpatronfacket.
- 4. Upprepa ovanstående steg om du vill byta de andra bläckpatronerna.
- 5. När du installerat alla bläckpatroner stänger du huvudluckan.

Du måste installera alla tre bläckpatronerna om skrivaren ska fungera ordentligt.

Tips Tack vare reservbläcksläget kan du fortsätta att skriva ut även om en av bläckpatronerna slutar att fungera eller får slut på bläck. Ta bort patronen och stäng huvudluckan så aktiveras reservbläcksläget. Skrivaren fortsätter att skriva ut, men långsammare och med en sämre utskriftskvalitet. Ett meddelande visas som påminnelse om att skrivaren körs i reservbläcksläge. Byt ut bläckpatronen så snart som möjligt.

När skrivaren är i viloläge visar skärmen tre indikatorer med ungefärlig bläcknivå för varje bläckpatron (100 %, 75 %, 50 %, 25 % och nästan tom). Bläcknivåindikatorerna visas inte om någon av bläckpatronerna inte är en äkta HP-bläckpatron.

Varje gång som du installerar eller byter ut en bläckpatron visas ett meddelande om att du bör skriva ut en inriktningssida. Detta garanterar högsta möjliga utskriftskvalitet.

#### Rikta in bläckpatronerna

- 1. Lägg i papper i inmatningsfacket.
- 2. Rikta in bläckpatronen enligt anvisningarna på skärmen.

### När bläckpatronen inte används

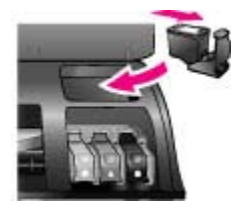

Om du tar ut en bläckpatron ur skrivaren bör du förvara den i ett bläckpatronskydd. Bläckpatronskyddet förhindrar att bläcket torkar ut. Om bläckpatronen förvaras felaktigt kan den skadas.

→ Du stoppar in en bläckpatron i patronskyddet genom att skjuta in patronen något vinklad tills den låses på plats.

När du har satt i en bläckpatron i patronskyddet sätter du skyddet på förvaringsplatsen som finns under den övre luckan på skrivaren.

# 2 Skriva ut med den nya skrivaren

Det är enkelt att skriva ut foton av hög kvalitet åt dig själv, din familj och dina vänner. I det här avsnittet beskrivs hur du snabbt kommer igång med att skriva ut. Här finns också detaljerade anvisningar om hur du använder minneskort, väljer fotografier och mycket annat.

### Snabbstart

Det är lätt som en plätt att skriva ut fotografier! Det går till så här.

| Steg 1: Göra dig klar att skriva ut |      |                                             |                                                                                                    |  |
|-------------------------------------|------|---------------------------------------------|----------------------------------------------------------------------------------------------------|--|
| Sätta in en bläckpatron             | 2.   | Sätt<br>Se<br>a.<br>b.<br>c.<br>d.<br>Fyll  | t in bläckpatronerna.<br>Information om bläckpatroner.<br>Packa upp en bläckpatron och ta bort tejpen.<br>Rör inte vid kopparkontakterna eller<br>munstyckena.<br>Öppna skrivarens övre lucka.<br>Se till att symbolerna på patronens etikett<br>stämmer överens med symbolerna på facket.<br>Håll i bläckpatronen med etiketten uppåt och<br>skjut in den i facket något uppåtvinklad med<br>kopparkontakterna först. Tryck på<br>bläckpatronen tills den låses på plats.<br>Upprepa detta för varje bläckpatron du<br>installerar.<br>på fotopapper |  |
|                                     | Vill | Se<br>a.<br>b.<br>c.<br>d.<br>du in<br>papp | Pappersinformation.<br>Lyft utmatningsfacket.<br>Fyll på med papper med utskriftssidan nedåt.<br>Om du använder papper med flik ska kanten<br>med flikar matas in sist.<br>Fäll ner utmatningsfacket.<br>Skjut fotofackets reglage bort från dig tills det<br>tar stopp. Fotolampan tänds som en signal på<br>att papper från fotofacket kommer att<br>användas vid nästa utskrift.<br>te skriva ut på små material fyller du i stället på<br>per i huvudfacket.                                                                                      |  |

| Steg 2: Välja foton |                                                                                                    |  |  |
|---------------------|----------------------------------------------------------------------------------------------------|--|--|
| Sätta i minneskort  | <ol> <li>Sätt i ett minneskort som innehåller fotografier.</li> <li>Viktigt Sätter du in det på fel sätt kan kortet och<br/>skrivaren skadas. Mer information om minneskort<br/>finns i Använda minneskort.</li> </ol>                                                                                            |  |  |
| Välja ett foto      | <ol> <li>Tryck på Välj foto ◄ eller ► för att bläddra igenom<br/>fotona på kortet.</li> <li>Tryck på Välj foto ☑ för att markera ett foto som<br/>ska skrivas ut. Ett bockmärke visas till vänster på<br/>fotot på skrivarskärmen.<br/>Mer information om hur du väljer foton finns i Välja<br/>foton.</li> </ol> |  |  |
| Steg 3: Utskrift    |                                                                                                    |  |  |
|                     | → Tryck på Skriv ut om du vill skriva ut markerade foton.                                                                                                    |  |  |

Utskrift av foton

### Skriva ut utan dator

Med HP Photosmart 8400 series-skrivaren kan du skriva ut fantastiska foton utan att ens vara i närheten av en dator.

### Använda minneskort

När du har tagit bilder med en digitalkamera, tar du ut minneskortet från kameran och sätter det i skrivaren, så kan du visa och skriva ut dina foton. Skrivaren kan läsa följande typer av minneskort: CompactFlash<sup>™</sup>, Memory Stick, Microdrive<sup>™</sup>, MultiMediaCard<sup>™</sup>, Secure Digital<sup>™</sup>, SmartMedia<sup>™</sup>, och xD-Picture Card<sup>™</sup>.

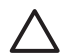

**Viktigt** Om du använder någon annan typ av minneskort kan kortet eller skrivaren skadas.

Du kan läsa mer om andra sätt att överföra foton från en digitalkamera till skrivaren i avsnittet Ansluta till andra enheter.

### Filformat som stöds

Skrivaren kan känna igen och skriva ut följande filformat direkt från ett minneskort: JPEG, okomprimerat TIFF, AVI (JPEG-komprimering), Quicktime (JPEGkomprimering) och MPEG-1. Om digitalkameran sparar foton och videoklipp i andra filformat måste du först spara filerna på datorn och skriva ut dem från ett bildhanteringsprogram. Mer information finns i direkthjälpen för HP Photosmart.

### Sätta in minneskort

När du har fotograferat med en digitalkamera tar du ut minneskortet och sätter in det i skrivaren.

Viktigt Ta inte ut minneskortet medan lampan för minneskort blinkar. En blinkande lampa betyder att skrivaren läser minneskortet. Om du tar ur ett minneskort medan det används kan skrivaren och minneskortet skadas och informationen på minneskortet kan förstöras.

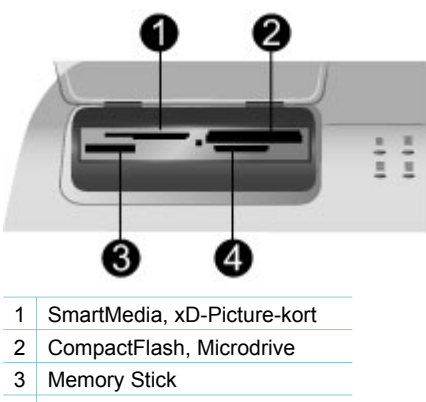

4 MultiMediaCard, Secure Digital

### Sätta in ett minneskort

- 1. Ta ut de minneskort som redan finns i minneskortplatserna. Du kan bara ett kort installerat åt gången.
- 2. Sätt minneskortet i rätt plats.
- 3. Sätt in kortet med kopparkontakterna nedåt eller metallhålen riktade mot skrivaren.
- 4. Tryck försiktigt in minneskortet i skrivaren tills det tar stopp. Skrivaren läser minneskortet och visar sedan det första fotot på kortet. Om du använde en digitalkamera när du valde foton på kortet, kan du välja att skriva ut dessa foton.

### Välja foton

Du kan välja att skriva ut ett eller flera foton med skrivarens kontrollpanel.

### Välja ett foto

- 1. Sätt in ett minneskort.
- 2. Tryck på Välj foto 🐗 eller 🕨 för att komma till det foto du vill skriva ut.

Tips Om du vill bläddra snabbt genom fotona, tryck på Välj foto a eller .

kopia av fotografiet. En siffra bredvid bockmärket visar hur många kopior som ska skrivas ut. Tryck på Avbryt om du vill minska antalet kopior med ett.

4. Vill du skriva ut fler fotografier upprepar du dessa steg.

### Avmarkera ett foto

- 1. Tryck på Välj foto 📹 eller 🕨 för att komma till det foto du vill avmarkera.
- 2. Tryck på Avbryt.

Att avmarkera foton innebär inte att de raderas från minneskortet.

### Skriva ut markerade foton

Du kan skriva ut foton från ett minneskort eller direkt från en digitalkamera med PictBridge eller HP-direktutskrift. Du kan skriva ut valda foton, alla foton, foton som har valts på ett provark eller en serie foton. Anvisningar finns i *Användarhandboken* på CD-skivan med *Användarhandboken*.

### Förbättra foton

Skrivaren har en mängd verktyg och effekter som du kan använda för att förbättra dina foton eller använda dem på kreativa sätt. Du kan lägga till färgeffekter, ta bort röda ögon och lägga till dekorativa ramar. Inställningarna ändrar inte originalfotot. De påverkar bara utskriften. Anvisningar finns i *Användarhandboken* på CD-skivan med *Användarhandboken*.

### Ändra skrivarinställningar

Du ändrar skrivarens standardinställningar till dina egna med hjälp av menyn på skrivarens kontrollpanel. Skrivarinställningarna är allmänna inställningar. De gäller alla foton du skriver ut. En lista över tillgängliga inställningar med standardvärden finns i Skrivarmeny. Anvisningar om hur du ändrar skrivarinställningarna finns i *Användarhandbok* på CD-skivan med *användarhandboken*.

### Ansluta skrivaren

Skrivaren kan anslutas till andra enheter.

### Ansluta till andra enheter

Skrivaren kan anslutas till datorer och andra enheter på flera sätt. Du kan göra olika saker beroende på anslutningstyp.

| Anslutningstyp och vad som behövs                                                                                                    | Nu kan du                                                                                                    |  |
|----------------------------------------------------------------------------------------------------|----------------------------------------------------------------------------------------------------|--|
| <ul> <li>USB</li> <li>En USB-kabel (Universal Serial<br/>Bus) som följer standarden 1.1 eller<br/>2.0 Full-speed och som är högst 3<br/>meter lång. Instruktioner för hur du</li> </ul> | <ul> <li>Skriva ut på skrivaren från en dator.<br/>Se Skriva ut med dator.</li> <li>Spara foton från ett minneskort i<br/>skrivaren till datorn, där du kan<br/>förbättra eller ordna dem i<br/>programmet HP Image Zone.</li> </ul> |  |

| Anslutningstyp och vad som behövs                                                                                                    | Nu kan du                                                                                                    |
|----------------------------------------------------------------------------------------------------|----------------------------------------------------------------------------------------------------|
| <ul> <li>ansluter skrivare med en USB-kabel<br/>finns i <i>Installationshandbok</i>.</li> <li>En dator med Internet-anslutning<br/>(för att använda HP Instant Share).</li> </ul>                                                     | <ul> <li>Dela med dig av foton via<br/>HP Instant Share.</li> <li>Skriva ut på skrivaren direkt från en<br/>HP Photosmart-digitalkamera med<br/>funktion för direktutskrift. Mer<br/>information finns i avsnittet Skriva ut<br/>utan dator och i kamerans<br/>dokumentation.</li> </ul>                                                                                                    |
| Nätverk<br>En CAT-5 Ethernet-kabel med RJ-45-<br>kontakt.<br>Anslut skrivaren till nätverket genom att<br>ansluta kabeln till Ethernet-porten på<br>skrivarens baksida. Mer information<br>finns i Ansluta skrivaren till nätverket.  | <ul> <li>Skriv ut på skrivaren från valfri dator<br/>i nätverket. Se Skriva ut med dator.</li> <li>Spara foton från ett minneskort i<br/>skrivaren till valfri dator i nätverket,<br/>och förbättra eller ordna dem i<br/>programmet HP Image Zone.</li> <li>Dela med dig av foton via<br/>HP Instant Share.</li> <li>Skicka eller ta emot foton från<br/>andra HP Instant Share-förberedda<br/>skrivare i nätverket.</li> </ul> |
| <b>PictBridge</b><br>En PictBridge-kompatibel digitalkamera<br>och en USB-kabel.<br>Anslut kameran till kameraporten på<br>skrivarens framsida.                                                                                       | Skriva ut på skrivaren direkt från en<br>PictBridge-kompatibel digitalkamera.<br>Mer information finns i avsnittet Skriva ut<br>utan dator och i kamerans<br>dokumentation.                                                                                                    |
| <b>Bluetooth</b><br>Den trådlösa HP-adaptern (tillval) för<br>Bluetooth.<br>Om detta tillbehör medföljde skrivaren<br>eller om du har köpt det separat, se<br>anvisningarna i den tillhörande<br>dokumentationen och i direkthjälpen. | Skriva ut på skrivaren från valfri<br>Bluetooth-enhet.<br>Om du ansluter HPs trådlösa Bluetooth-<br>skrivaradapter till skrivarens kameraport,<br>måste du ange Bluetooth-alternativ i<br>skrivarmenyn. Se Skrivarmeny.<br>Adaptern är inte kompatibel med<br>Macintosh.                                                                                                    |

### Ansluta med HP Instant Share

Med HP Instant Share kan du dela med dig av foton till släkt och vänner via e-post eller skapa online-album eller en online-tjänst för fotoefterbehandling. Du kan till och med skicka ett foto till en annan kompatibel nätverksskrivare. Skrivaren måste vara ansluten via en USB-kabel till en dator med anslutning till Internet eller nätverket, och ha all HP-programvara installerad. Om du försöker använda HP Instant Share utan att ha installerat och konfigurerat den programvara som behövs, visar ett meddelande vad du behöver göra. Följande krävs för att du ska kunna använda HP Instant Share tillsammans med skrivaren:

| USB-anslutning                                                                                                    | Nätverksanslutning                                                                                                    |  |
|----------------------------------------------------------------------------------------------------|----------------------------------------------------------------------------------------------------|--|
| <ul> <li>Skrivaren installerad och ansluten<br/>till en dator med en USB-kabel</li> <li>Tillgång till Internet via den dator<br/>som skrivaren är ansluten till</li> <li>Användarnamn och lösenord till<br/>HP Passport</li> <li>Skrivarprogrammet installerat på<br/>datorn<br/>Du måste ha valt Normal<br/>installation när du installerade<br/>skrivarprogrammet. HP Instant<br/>Share fungerar inte med en<br/>Minimal installation.</li> </ul> | <ul> <li>Ett fungerande lokalt nätverk (LAN)</li> <li>Skrivaren installerad och ansluten<br/>till nätverket<br/>Se Nätverk.</li> <li>Direktanslutning till Internet via<br/>nätverket</li> <li>Användarnamn och lösenord till<br/>HP Passport</li> <li>Skrivarprogrammet installerat på<br/>datorn<br/>Du måste ha valt Normal<br/>installation när du installerade<br/>skrivarprogrammet. HP Instant<br/>Share fungerar inte med en<br/>Minimal installation.</li> </ul> |  |

### Installera HP Instant Share

På följande sätt kan du installera HP Instant Share, skapa en lista med HP Instant Share-mål, hantera en lista med godkända eller spärrade avsändare eller skaffa användarnamn och lösenord till HP Passport:

- Windows: Dubbelklicka på ikonen HP Instant Share Setup
   (installationsprogram) på skrivbordet på en dator där skrivarprogrammet är
   installerat. Följ instruktionerna på skärmen. Om det finns en Help-knapp (hjälp) i
   en dialogruta i HP Instant Share Setup, kan du visa mer information genom att
   klicka på den. Du kan när som helst köra programmet igen om du behöver ändra
   din lista med HP Instant Share-mål. Du kan också starta installationsprogrammet
   HP Instant Share Setup från menyn Settings (inställningar) i HP Director.
- Macintosh: I Finder, gå till Program > Hewlett-Packard > Photosmart > Utilities (verktyg) och dubbelklicka sedan på HP Instant Share Setup. Följ instruktionerna på skärmen. Programmet körs automatiskt första gången du installerar skrivarprogrammet. Du kan när som helst köra programmet igen om du behöver ändra din lista med HP Instant Share-mål.

### Så här väljer du HP Instant Share-alternativ

- 1. Tryck på HP Instant Share.
- 2. Välj HP Instant Share options (alternativ) och tryck på OK.
- 3. Välj ett av följande alternativ och tryck på OK:
  - Receive options (mottagningsalternativ):
    - Receive from allowed senders (ta emot från godkända användare) gör så att skrivaren tar emot samlingar endast från godkända avsändare.
    - Receive from any unblocked sender (ta emot från alla ospärrade avsändare) gör så att skrivaren tar emot alla samlingar.
  - Auto checking (automatisk kontroll):

Det här alternativet är valt som standard. Välj **Off** (av) om du inte vill att skrivaren ska kontrollera automatiskt om du har fått samlingar.

- On (på) gör så att skrivaren regelbundet kontrollerar om det har kommit någon HP Instant Share-samling.
- Off (av) gör så att skrivaren inte söker efter nya samlingar.
- Remove collections (ta bort samlingar) ger dig möjlighet att välja vilka mottagna samlingar som ska tas bort.
- Device name (enhetsnamn) visar skrivarens namn i nätverket.
- Reset HP Instant Share (återställ HP Instant Share) återställer alla alternativ i HP Instant Share till standardvärdena. Det innebär att du måste köra installationsprogrammet för HP Instant Share igen när skrivaren ska registreras för HP Instant Share-tjänsten.

### Så här skickar du foton med HP Instant Share (USB)

- 1. Sätt in ett minneskort och markera några foton.
- 2. Tryck på HP Instant Share.
- 3. Dela med dig av de markerade fotona enligt anvisningarna på datorns skärm.

Mer information om hur du använder HP Instant Share finns i direkthjälpen till Image Zone.

### Så här skickar du foton med HP Instant Share (nätverk)

- 1. Sätt in ett minneskort och markera några foton.
- 2. Tryck på HP Instant Share.
- 3. Välj ett mål och tryck på OK.
- 4. Välj Send photos (sänd foton) och tryck på OK. Om målet är en e-postadress skickar skrivaren ett e-postmeddelande med en länk till fotot på HP Instant Share-webbplatsen. Om målet är en kompatibel skrivare i nätverket, talar en ikon på skrivarens skärm om för användaren att fotot

### finns tillgängligt. Mer information finns i direkthjälpen för HP Image Zone.

### Så här tar du emot foton med HP Instant Share (nätverk)

- 1. Tryck på HP Instant Share.
- 2. Välj Receive (ta emot) och tryck på OK.
- Markera en mottagen HP Instant Share-samling (meddelande med foton) och tryck på OK.

Det första fotot som medföljde meddelandet visas på skrivarens skärm. Du kan bläddra mellan, markera och skriva ut HP Instant Share-foton på samma sätt som foton på ett minneskort eller en ansluten digitalkamera. Om du sätter i ett minneskort eller ansluter en digitalkamera medan du visar HP Instant Share-foton avslutas HP Instant Share-sessionen, och fotona på kortet eller kameran visas på normalt sätt.

Skrivaren kontrollerar också regelbundet om det finns nya mottagna foton. En HP Instant Share-ikon (ett kuvert) på skrivarens skärm visar att ett HP Instant Share-foto kan visas på skrivaren.

- 4. Välj ett av följande alternativ och tryck på OK:
  - View (visa) om du vill visa det mottagna fotot på skrivarens skärm.
  - **Remove** (ta bort) om du vill ta bort det mottagna fotot.

### Skriva ut med dator

Med programvaran HP Image Zone som medföljer alla HPs fotoskrivare kan du göra mer med dina foton än någonsin tidigare. Plocka fram din kreativitet: redigera dina bilder, dela med dig av dem och skapa roliga projekt som till exempel gratulationskort. HP Image Zone installeras endast om du väljer installationsalternativet **Normal**. Macintosh stöder endast en del av funktionerna i HP Image Zone, enligt följande tabell.

| Programvarufunktion                                                                                                    | Här hittar du information                                                                                                    |
|----------------------------------------------------------------------------------------------------|----------------------------------------------------------------------------------------------------|
| <ul> <li>Kontrollera utskrifter</li> <li>Dra nytta av HP Photosmart-drivrutinen.<br/>Med den här programvaran kan du själv<br/>styra hur dina foton ska skrivas ut. Du<br/>kan:</li> <li>skapa utkast om du vill spara bläck<br/>och fotomaterial</li> <li>lära dig hur du får ut mesta möjliga<br/>av skrivaren och dina digitala foton</li> <li>använda avancerade<br/>färginställningar och få utskrifter<br/>med bästa kvalitet</li> </ul> | Windows: Klicka på direkthjälpenen<br>för HP Photosmart. I dialogrutan för<br>utskrift högerklickar du på valfritt<br>alternativ och klickar sedan i rutan<br>Förklaring så får du veta mer om just<br>det alternativet.<br>Macintosh: Välj Help > Mac Help i<br>Finder, och därefter Library ><br>HP Photosmart Printer Help.                                                             |
| HP Instant Share Wed HP Instant Share kan du dela med dig av dina foton till familj och vänner. Med HP Instant Share kan du enkelt: Med HP Instant Share utan att behöva HP Instant Share utan att behöva                                                                                                    | Mer information om hur du använder<br>HP Instant Share med just din<br>skrivarmodell finns i Ansluta med<br>HP Instant Share.<br>Windows: Klicka på Use the HP Image<br>Zone (använda HP Image Zone) i<br>direkthjälpen och klicka sedan på Share<br>your images using HP Instant Share<br>(dela med dig av dina bilder med<br>HP Instant Share).<br>Om du vill använda HP Instant Share i |
| <ul> <li>bifoga stora filer</li> <li>skapa online-album där du kan<br/>ordna, förvara och dela med dig av<br/>foton</li> <li>beställa professionella utskrifter<br/>online (gäller inte alla länder/<br/>regioner)</li> </ul>                                                                                                    | Windows startar du HP Image Zone,<br>markerar ett eller flera foton och klickar<br>på fliken HP Instant Share.<br>Macintosh: Starta HP Instant Share och<br>följ instruktionerna på skärmen.<br>Om du vill använda HP Instant Share på<br>en Macintosh-dator väljer du<br>HP Photosmart Menu i Dock och<br>sedan HP Instant Share i popupmenyn.                                            |

| (fortsättning)                                                                                                    |                                                                                                    |
|----------------------------------------------------------------------------------------------------|----------------------------------------------------------------------------------------------------|
| Programvarufunktion                                                                                                    | Här hittar du information                                                                                                    |
| Kreativa projekt<br>EXAMPLE A STATE OF STATE<br>Se bortom fotoalbumet. Med HP Image<br>Zone kan du använda dina digitala foton<br>i kreativa projekt såsom:<br>• Transfertryck<br>• Banderoller<br>• Gratulationskort                                                                                     | <ul> <li>Windows: Klicka på Use the HP Image<br/>Zone (använda HP Image Zone) i<br/>direkthjälpen och klicka sedan på<br/>Create projects (skapa projekt).</li> <li>Om du vill skapa ett projekt i Windows<br/>startar du HP Image Zone, markerar ett<br/>eller flera foton och klickar på fliken<br/>Projects (projekt).</li> <li>Macintosh: Om du vill skapa projekt på<br/>en Macintosh-dator öppnar du den<br/>aktiva HP Photosmart Menu i Dock och<br/>väljer HP Image Print i popupmenyn.</li> <li>Välj ett utskriftsalternativ i menyn Print<br/>Style (utskriftstyp). Instruktioner visas i<br/>fönstret HP Image Print. Finns också i<br/>HP Image Edit.</li> </ul> |
| Ordna dina foton<br>Med HP Image Zone har du full kontroll<br>över dina digitala foton och videoklipp.<br>Du kan<br>• ordna dina foton i album<br>• söka bland fotona efter datum,<br>nyckelord etc.<br>• automatiskt skapa index över<br>bilderna                                                        | Klicka på <b>Use the HP Image Zone</b><br>(använda HP Image Zone) i<br>direkthjälpen och klicka sedan på<br><b>Manage your images</b> (hantera bilder).<br>Om du vill ordna dina bilder i Windows<br>startar du HP Image Zone och klickar på<br>fliken <b>My Images</b> (mina bilder).<br><b>Macintosh</b> : Den här funktionen finns<br>inte i skrivarprogrammet för Macintosh.<br>Vi rekommenderar att du använder<br>iPhoto 2.0 eller senare.                                                                                                    |
| <ul> <li>Redigera och förbättra dina foton</li> <li>Med HP Image Zone kan du</li> <li>utföra manuella färgändringar och<br/>andra justeringar för att förbättra<br/>dina foton innan du skriver ut dem</li> <li>lägga till text och annan grafik</li> <li>ändra storlek på dina digitala foton</li> </ul> | <ul> <li>Windows: Klicka på Use the HP Image<br/>Zone (använda HP Image Zone) i<br/>direkthjälpen och klicka sedan på Edit<br/>your images (redigera bilder).</li> <li>Om du vill redigera foton i Windows<br/>startar du HP Image Zone, markerar ett<br/>eller flera foton och klickar på fliken Edit<br/>(redigera).</li> <li>Macintosh: Om du vill redigera foton på<br/>en Macintosh-dator öppnar du den<br/>aktiva HP Photosmart Menu i Dock och<br/>väljer HP Image Edit i popupmenyn.</li> </ul>                                                                                                    |

Kapitel 2

# **3** Installera programmet

Skrivaren levereras med programvara som kan installeras på en dator vid behov. Avsnittet innehåller en beskrivning av installationen och tips om felsökning.

### Installation

När du har installerat skrivarens maskinvara enligt anvisningarna i *installationshandboken* kan du installera programvaran enligt instruktionerna i det här avsnittet.

| Windows                                                                                                    |                                                                                                    | Macintosh                                                                                                    |
|----------------------------------------------------------------------------------------------------|----------------------------------------------------------------------------------------------------|----------------------------------------------------------------------------------------------------|
| <ul> <li>Windows</li> <li>Viktigt! Anslut inte USB-kabeln förrän<br/>du blir uppmanad till det.</li> <li>Programmet HP Image Zone och alla<br/>filer skrivaren behöver installeras<br/>automatiskt när du väljer Normal<br/>installation av HPs programvara.</li> <li>1. Sätt HP Photosmart-CDn i datorns<br/>CD-ROM-enhet.</li> <li>2. Klicka på Nästa och följ<br/>anvisningarna på skärmen. Visas<br/>inga anvisningar söker du rätt på<br/>filen setup.exe på CDn och<br/>dubballkinga nä dan</li> </ul> |                                                                                                    | <ul> <li>Viktigt! Anslut inte USB-kabeln förrän<br/>du blir uppmanad till det.</li> <li>Anmärkning Vill du ansluta skrivaren<br/>till ett nätverk i stället för till en enda<br/>dator använder du<br/>installationsanvisningarna i Nätverk.</li> <li>1. Sätt HP Photosmart-CDn i datorns<br/>CD-ROM-enhet.</li> <li>2. Dubbelklicka på ikonen<br/>HP Photosmart CD.</li> <li>3. Dubbelklicka på ikonen Installera<br/>HP Photosmart. Följ anvisningarna</li> </ul> |
|                                                                                                    | Anmärkning Om dialogrutan Ny<br>maskinvara har hittats visas,<br>måste du klicka på Avbryt, ta bort<br>USB-kabeln och starta om<br>installationen.                       | <ul> <li>på skärmen när du installerar<br/>programmet och välj USB som<br/>anslutningstyp.</li> <li>4. När du blir uppmanad till det<br/>ansluter du USB-kabeln till USB-<br/>porten på skrivarens baksida och<br/>datorns USB-port</li> </ul>                                                                                                    |
| 3.                                                                                                    | Välja mellan anslutning via USB<br>och nätverk. Väljer du en<br>nätverksanslutning följer du<br>anvisningarna i Nätverk. Väljer du<br>en USB-anslutning fortsätter du    | <ol> <li>Välj skrivaren i dialogrutan Skriv ut.<br/>Om skrivaren inte finns i listan<br/>lägger du till den genom att klicka<br/>på Redigera skrivarlista.</li> </ol>                                                                                                    |
| 4.                                                                                                    | med nästa steg.<br>När du blir uppmanad till det<br>ansluter du USB-kabeln till USB-<br>porten på skrivarens baksida och<br>datorns USB-port.                            | VIII du byta från USB-anslutning till<br>nätverksskrivare går du till Så här ändrar<br>du en USB-anslutning till en<br>nätverksanslutning för skrivaren.                                                                                                    |
| 5.                                                                                                    | Följ anvisningarna på skärmen tills<br>installationen är klar och datorn<br>startas om. När sidan Välkommen<br>visas klickar du på <b>Skriv ut</b><br>demonstrationssida |                                                                                                    |

### Felsökning för installation

Om skrivarprogrammet inte installerades på rätt sätt eller om skrivaren och datorn inte fick kontakt efter programinstallationen ser du efter om det finns en lösning på denna sida. Behöver du mer hjälp läser du skrivardokumentationen eller kontaktar kundtjänsten. Kontrollera alla kabelanslutningar mellan skrivaren och datorn och se till att du har den senaste programversionen.

### Guiden Ny maskinvara öppnas men identifierar inte skrivaren.

Du kanske har anslutit USB-kabeln innan programinstallationen var klar. Koppla från USB-kabeln och starta om programinstallationen. Anslut USB-kabeln när du blir uppmanad till detta.

### Datorn slutar svara medan programinstallationen pågår.

Det kan innebära att programmet för virusskydd eller ett annat program körs i bakgrunden och sänker tempot på installationen. Vänta medan filer kopieras i programmet. Det kan ta flera minuter. Om datorn fortfarande inte svarar efter många minuter startar du om datorn, gör en paus eller avaktiverar virusskyddet, stänger alla andra program och installerar om skrivarprogrammet.

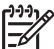

 Anmärkning Programmet för virusskydd startas igen automatiskt när du startar om datorn.

### Dialogrutan Systemkrav visas vid installationen.

Någon komponent i datorn uppfyller inte minimikraven för systemet. Uppgradera komponenten så att den uppfyller kraven och ominstallera programmet.

## Kontrollen av systemkrav innebär att datorn kör en gammal version av Internet Explorer.

Tryck på Ctrl + Skift på tangentbordet eller klicka på Avbryt i dialogrutan Systemkrav för att kringgå spärren och avsluta programinstallationen. Du måste uppdatera Internet Explorer direkt när du är klar med installationen av programmet HP Photosmart, annars fungerar inte HP-programmet på rätt sätt.

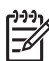

Anmärkning Du behöver inte ominstallera HP-programmet när du har uppdaterat Internet Explorer.

#### Datorn kunde inte läsa HP Photosmart-CDn.

Kontrollera att CDn inte är smutsig eller repad. Om andra skivor fungerar, kan HP Photosmart-CDn vara skadad. Du kan hämta skrivarprogrammet från www.hp.com/support. Om inga CD-skivor fungerar kanske CD-ROM-enheten behöver service.

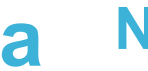

## Nätverk

I anvisningarna nedan beskrivs hur du installerar HP Photosmart 8400 series-skrivaren i ett Ethernet-nätverk (med kablar). I nätverk med kablar kommunicerar skrivaren med datorerna via en router, hubb eller switch. Du behöver en bredbandsanslutning till Internet för att kunna utnyttja skrivarens funktioner fullt ut.

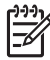

Anmärkning I förpackningen finns anvisningar för USB-installation.

När du har installerat skrivaren i ett nätverk visas en av två Ethernet-anslutningsikoner på skrivarens skärm. Ikonen anger anslutningens status:

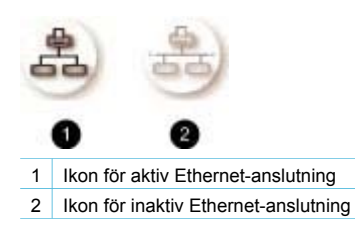

Innan du fortsätter måste du ha installerat ett nätverk med kablar. Se dokumentationen till nätverkets hårdvara. Kontrollera också att du har installerat skrivaren enligt de bifogade anvisningarna.

### Grundläggande nätverkskunskaper (Windows och Macintosh)

I nätverk kan enheterna, som datorer och skrivare, kommunicera med varandra. Ethernetnätverk, eller kabelnätverk, är den vanligaste typen av nätverk i kontors- och hemmiljö. Skrivarens nätverksadapter hanterar Ethernet-nätverk med både 10 Mbit/s och 100 Mbit/s. För att kunna ansluta skrivaren till ett nätverk behöver du en CAT-5 Ethernet-kabel med en RJ-45kontakt. Det är inte detsamma som en USB-kabel.

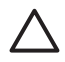

Viktigt CAT-5-kabelns RJ-45-kontakt påminner om en vanlig telefonkontakt, men den är inte likadan. Anslut aldrig skrivaren till ett Ethernet-nätverk med en vanlig telefonkabel. Då kan både skrivaren och andra nätverksenheter komma till skada.

På följande bild visas ett exempel på ett skrivare som anslutits i ett nätverk med flera datorer via en hubb, switch eller router. En kabel eller ett DSL-modem ansluter hubben och alla nätverksenheter till Internet med en bredbandsanslutning.

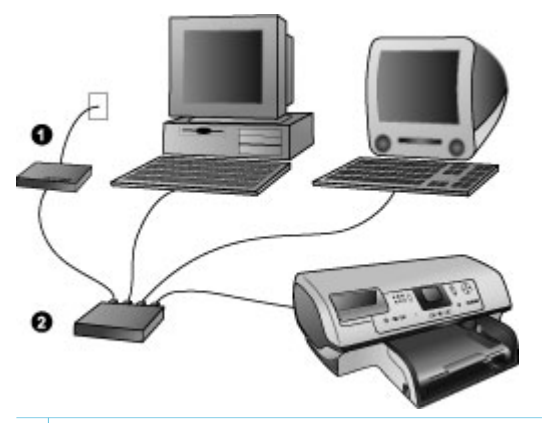

- 1 Kabel- eller DSL-modem som upprättar en bredbandsanslutning för nätverksenheterna till Internet
- 2 En åtkomstpunkt i nätverket (hubb, switch eller router), som alla enheter är anslutna till med Ethernetkablar

Enheterna i nätverket är anslutna till varandra via en central enhet. De vanligaste typerna är:

- Hubbar: Enkla och billiga nätverksenheter som gör att flera datorer kan kommunicera med varandra eller dela en gemensam skrivare. Hubbar är passiva. De utgör bara en kommunikationslänk mellan andra enheter.
- Switchar: Switchar påminner om hubbar, men de kan kontrollera den information som skickas mellan enheterna, så att informationen går till rätt enhet. Detta kan minska och effektivisera nätverkstrafiken.
- Routrar: Med routrar eller gateway-enheter kan både enheter och nätverk kopplas samman. Ett vanligt användningsområde är att ansluta flera hemmadatorer i ett nätverk till Internet. Routrar har ofta en inbyggd brandvägg som hjälper till att skydda nätverket från obehöriga.

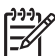

**Anmärkning** Mer detaljerad information om hur du installerar och konfigurerar nätverkets hårdvara finns i hårdvarans dokumentation.

#### Internet-anslutning

Om nätverket är anslutet till Internet via en router eller gateway-enhet, bör routern eller gatewayenheten kunna hantera DHCP (Dynamic Host Configuration Protocol). En gateway med DHCP stöder en mängd reserverade IP-adresser som den tilldelar dynamiskt efter behov. Läs mer i routerns eller gateway-enhetens dokumentation.

#### Rekommenderade nätverkskonfigurationer

Skrivaren kan användas med följande nätverkskonfigurationer. Ta reda på vilken nätverkskonfiguration du har, och läs sedan Ansluta skrivaren till nätverket och Installera skrivarprogrammet på en Windows-dator eller Installera skrivarprogrammet på en Macintosh om hur du ska ansluta skrivaren till nätverket och installera programvaran.

#### Ethernet-nätverk utan Internet-anslutning

Datorerna och skrivaren kommunicerar med varandra i ett enkelt nätverk via en hubb. Ingen av enheterna i nätverket har tillgång till Internet. Vissa skrivarfunktioner, såsom att dela med sig av foton direkt från skrivaren via Internet med HP Instant Share, fungerar inte med den här konfigurationen.

#### Ethernet-nätverk med uppringd Internet-anslutning via modem

Datorerna och skrivaren kommunicerar med varandra i ett enkelt nätverk via en hubb. En av datorerna är ansluten till Internet via ett modem och ett konto med uppringd förbindelse. Ingen av

de andra enheterna i nätverket, inte heller skrivaren, är direktanslutna till Internet. Vissa skrivarfunktioner, såsom att dela med sig av foton direkt från skrivaren via Internet med HP Instant Share, fungerar inte med den här konfigurationen.

#### Ethernet-nätverk med bredbandsanslutning till Internet via en router

Skrivaren är ansluten till en router som fungerar som gateway mellan nätverket och Internet. Skrivarens samtliga funktioner, inklusive att dela med sig av foton via Internet, är tillgängliga utan att en dator ens behöver vara ansluten till nätverket. Det här är den idealiska typen av nätverkskonfiguration.

### Ansluta skrivaren till nätverket

För att kunna ansluta skrivaren till ett kabelnätverk behöver du följande:

- En åtkomstpunkt i nätverket, såsom en hubb, router eller switch med en öppen port
- En CAT-5 Ethernet-kabel med RJ-45-kontakt
- Bredbandsanslutning till Internet (endast om du vill kunna komma åt HP Instant Share direkt från enheten. Mer information finns i Ansluta skrivaren).

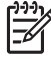

Anmärkning 1 Du bör inte ansluta skrivaren direkt till en dator med en Ethernet-kabel. Peer-to-peer-nätverk stöds inte.

Anmärkning 2 När du har anslutit skrivaren till nätverket enligt anvisningarna i det här avsnittet, måste du installera skrivarprogrammet. Se Installera skrivarprogrammet på en Windows-dator eller Installera skrivarprogrammet på en Macintosh.

#### Så här ansluter du skrivaren till nätverket

1. Anslut Ethernet-kabeln på skrivarens baksida.

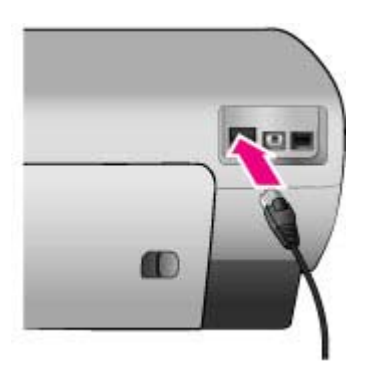

2. Anslut Ethernet-kabeln till en ledig port på hubben, routern eller switchen.

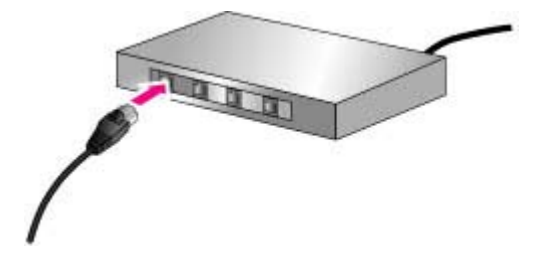

När du har anslutit skrivaren till nätverket, installerar du skrivarprogrammet. Det går inte att skriva ut från en dator förrän du har installerat programvaran.

- Installera skrivarprogrammet på en Windows-dator
- Installera skrivarprogrammet på en Macintosh

### Installera skrivarprogrammet på en Windows-dator

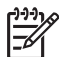

Anmärkning Installera skrivaren enligt de bifogade anvisningarna.

Installationen kan ta mellan 20 minuter (Windows XP) och 1 timme (Windows 98), och påverkas av mängden tillgängligt hårddiskutrymme och datorns processorhastighet. Du måste ha anslutit skrivaren till nätverket med en Ethernet-kabel innan du börjar installera.

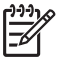

Anmärkning Skrivarprogrammet måste installeras enligt anvisningarna i det här avsnittet på alla datorer i nätverket från vilka du vill kunna skriva ut på Photosmart 8400 series-skrivaren. Efter installation kan du skriva ut på samma sätt som med en USBanslutning.

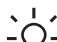

Tips Installera inte skrivarprogrammet med funktionen Lägg till skrivare i Windows

 kontrollpanel. Du måste använda HPs installationsprogram för att skrivaren ska installeras korrekt i nätverket.

#### Så här installerar du skrivarens programvara

- Skriv ut en nätverkskonfigurationssida. Du kan behöva informationen i denna rapport om installationsprogrammet inte kan hitta skrivaren. Se Skriva ut en nätverkskonfigurationssida.
- 2. Sätt CDn med HP Photosmart-skrivarprogrammet i datorns CD-ROM-enhet.
- 3. Klicka på **Nästa** och förbered systemet. Installera drivrutiner, insticksprogram och programvara enligt installationsprogrammets anvisningar. Det tar flera minuter.
- 4. Välj **Through the network** (via nätverket) i dialogrutan **Connection Type** (anslutningstyp) och klicka på **Nästa**.

Rutan **Searching** (söker) visas medan installationsprogrammet söker efter skrivaren i nätverket.

#### Gör så här om dialogrutan Printer Found (skrivare hittades) visas:

- Kontrollera att skrivarbeskrivningen är korrekt. (Jämför skrivarens namn och hårdvaruadress med konfigurationssidan. Se Skriva ut en nätverkskonfigurationssida.)
- b. Välj Yes, install this printer (ja, installera skrivaren) om skrivarbeskrivningen är korrekt, och klicka sedan på Nästa.
   Om mer än en skrivare hittas i nätverket måste du välja HP Photosmart 8400 series som den enhet som ska konfigureras och installeras, och därefter klicka på Nästa. Om du har mer än en HP Photosmart 8400 series-skrivare i nätverket, kan du ta reda på

vilken av dem som ska installeras med hjälp av den hårdvaruadress (MAC) smo finns på nätverkskonfigurationssidan.

Gör så här om dialogrutan Check Cable Connection (kontrollera kabelanslutningen) visas:

- Följ anvisningarna på skärmen och välj sedan Specify a printer by address (ange skrivare med adress). Klicka på Nästa.
- Ange det hårdvaruadressnummer som stod på nätverkskonfigurationssidan i fältet Hardware Address (MAC) (hårdvaruadress (MAC)) i dialogrutan Specify Printer (ange skrivare).
   Exempel: 02bad065cb97 MAC står för Media Access Control och är en hårdvaruadress som identifierar skrivaren i nätverket.
- c. Ange den IP-adress som stod på nätverkskonfigurationssidan i fältet IP Address (IPadress) och klicka på Nästa.
  - Exempel: 169.254.203.151
- d. Välj **Yes, install this printer** (ja, installera skrivaren) i dialogrutan **Printer Found** (skrivare hittades) och klicka på **Nästa**.
- e. Klicka på Nästa i dialogrutan Confirm Settings (bekräfta inställningar).
- f. Följ instruktionerna på skärmen.
- 5. Avsluta installationen med **Slutför** när du blir ombedd att göra det.

### Installera skrivarprogrammet på en Macintosh

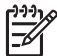

Anmärkning Installera skrivaren enligt de bifogade anvisningarna.

Installationen kan ta 3-4 minuter beroende på Macintosh-datorns operativsystem, det tillgängliga hårddiskutrymme och processorns hastighet. Du måste ha anslutit skrivaren till nätverket med en Ethernet-kabel innan du påbörjar installationen. Om du redan har installerat skrivaren med en USB-anslutning, behöver du inte göra någon nätverksinstallation enligt dessa anvisningar. Se istället Så här ändrar du en USB-anslutning till en nätverksanslutning för skrivaren.

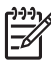

Anmärkning Skrivarprogrammet måste installeras enligt anvisningarna i det här avsnittet på alla datorer i nätverket från vilka du vill kunna skriva ut på Photosmart 8400 series-skrivaren. Efter installationen kan du skriva ut på samma sätt som till en skrivare som är ansluten med en USB-kabel.

#### Så här installerar du skrivarens programvara

- 1. Sätt CDn med HP Photosmart-skrivarprogrammet i Macintosh-datorns CD-ROM-enhet.
- 2. Dubbelklicka på CD-symbolen på skrivbordet.
- Dubbelklicka på installationsprogrammets ikon. Dialogrutan Authenticate (verifiera) visas.
- 4. Ange det **Name** (namn) och **Password** (lösenord) som du använder på datorn, och klicka på **OK**.
- 5. Följ instruktionerna på skärmen.
- Välj Easy Install (enkel installation) i fönstret HP Photosmart Install och klicka på Install (installera).
- Klicka på fliken Network (nätverk) i fönstret Select Printer (välj skrivare). Installationsprogrammet söker efter skrivare i nätverket.

#### Gör så här om skrivaren hittas:

- a. Markera HP Photosmart 8400 series-skrivaren i fönstret **Select Printer** (välj skrivare) och klicka på **Utilities** (verktyg).
- b. Registrera skrivaren enligt anvisningarna på skärmen.

#### Gör så här om skrivaren inte hittas:

- b. Kontrollera att skrivaren är ansluten till nätverket med rätt typ av CAT-5 Ethernetkabel. Se Ansluta skrivaren till nätverket.
- c. Klicka på Find (sök), ange IP-adressen och klicka på Save (spara).
- d. Markera HP Photosmart 8400 series-skrivaren i fönstret **Select Printer** (välj skrivare) och klicka på **Utilities** (verktyg).
- e. Registrera skrivaren enligt anvisningarna på skärmen.

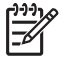

Anmärkning Online-registreringen fungerar inte med vissa webbläsare. Om du får problem kan du prova med en annan webbläsare, eller hoppa över det här momentet.

- 8. Markera skrivaren i dialogrutan **Print** (skriv ut). Om skrivaren inte finns i listan lägger du till den genom att välja **Edit Printer List** (redigera skrivarlista).
- 9. Klicka på Add (lägg till) i fönstret Printer List (skrivarlista).
- 10. Välj Rendezvousi listan.
- Markera skrivaren i listan och klicka på Add (lägg till). Det är allt. Nu är det klart.

#### Så här ändrar du en USB-anslutning till en nätverksanslutning för skrivaren

- 1. Anslut skrivaren till nätverket. Se Ansluta skrivaren till nätverket.
- 2. Skriv ut en nätverkskonfigurationssida och leta upp IP-adressen.
- Öppna en webbläsare och gå till skrivarens inbyggda webbserver genom att ange IPadressen. Mer information om den inbyggda webbservern finns i avsnittet Använda den inbyggda webbservern.
- 4. Klicka på fliken Networking (nätverk).
- 5. Klicka på mDNS under Applications (program) till vänster.
- 6. Ange ett unikt namn (högst 63 tecken) i fältet mDNS Service Name (mDNS-tjänstens namn).
- 7. Klicka på Apply (verkställ).
- 8. Markera skrivaren i dialogrutan **Print** (skriv ut). Om skrivaren inte finns i listan lägger du till den genom att välja **Edit Printer List** (redigera skrivarlista).
- 9. Klicka på Add (lägg till) i fönstret Printer List (skrivarlista).
- 10. Välj Rendezvousi listan.
- 11. Markera skrivaren i listan och klicka på Add (lägg till).

### Använda den inbyggda webbservern

Skrivarens inbyggda webbserver gör det lätt att hantera skrivaren i nätverket. Du kan kommunicera med skrivaren i nätverket med valfri webbläsare på en Windows- eller Macintoshdator, och på så sätt:

- Kontrollera skrivarstatus och beräknade bläcknivåer
- Visa nätverksstatistik
- Ändra skrivarens nätverkskonfiguration, t.ex. ange proxyserver, DNS-namn eller IP-adress manuellt
- Begränsa åtkomsten till konfigurationssidor
- Beställa förbrukningsmaterial
- Gå till HPs webbplats för support

#### Visa den inbyggda webbserverns webbplats

1. Skriv ut en nätverkskonfigurationssida. Se Skriva ut en nätverkskonfigurationssida.

 Ange skrivarens IP-adress, som står på nätverkskonfigurationssidan, i webbläsarens adressfält.

Exempel på IP-adress: 10.0.0.81

Den inbyggda webbserverns webbplats visas.

Använd webbserverns hjälpfunktion om du behöver information om nätverkstermer och den inbyggda webbservern som inte tas upp i den här boken.

#### Så här använder du hjälpfunktionen till den inbyggda webbservern

- Gå till den inbyggda webbserverns webbplats. Se Visa den inbyggda webbserverns webbplats.
- 2. Klicka på Help (hjälp) under Other Links (övriga länkar) på förstasidan.

### Skriva ut en nätverkskonfigurationssida

Du kan skriva ut en nätverkskonfigurationssida från skrivaren utan att den ens behöver vara ansluten till en dator. Konfigurationssidan innehåller viktig information om skrivarens IP-adress, nätverksstatistik och andra nätverksinställningar. Du kan också visa en sammanfattning av skrivarens nätverksinställningar.

#### Så här skriver du ut en nätverkskonfigurationssida

- 1. Tryck på Meny på skrivaren.
- 2. Välj Tools (verktyg) och tryck på OK.
- 3. Välj Network (nätverk) och tryck på OK.
- 4. Välj Print detailed report (skriv ut detaljerad rapport) och tryck på OK.

#### Så här visar du en sammanställning av nätverksinställningarna

- 1. Tryck på Meny på skrivaren.
- 2. Välj Tools (verktyg) och tryck på OK.
- 3. Välj Network (nätverk) och tryck på OK.
- 4. Välj Display summary (visa sammanfattning) och tryck på OK.

Bilaga a

# **b** Support och garanti

Avsnittet innehåller information om teknisk support och skrivargaranti.

### Kundtjänst

Gör så här om fel uppstår:

- 1. Läs dokumentationen som medföljde skrivaren.
  - Installationshandbok: I Installationshandbok f
    ör HP Photosmart 8400 series beskrivs hur du installerar skrivaren.
  - Användarhandbok: I Användarhandbok ingår en beskrivning av skrivarens grundläggande funktioner, information om hur skrivaren används utan dator och hur du felsöker hårdvaran. Handboken finns på Användarhandbok-CDn.
  - Direkthjälp för HP Photosmart: HP Photosmarts direkthjälp på skärmen innehåller beskrivningar om hur du använder skrivaren med en dator samt felsökningsinformation om programvaran.
  - Referenshandbok: Du läser just nu Referenshandbok för HP Photosmart 8400 series.
     Här finns grundläggande information om skrivaren, inklusive installation, användning, teknisk support och garanti. Mer detaljerad information finns på Användarhandbok-CDn.
  - Direkthjälp för HP Photosmart: HP Photosmarts direkthjälp på skärmen innehåller beskrivningar om hur du använder skrivaren med en dator samt felsökningsinformation om programvaran. Se Installera programmet.
- 2. Om denna information inte löser problemet går du till www.hp.com/support. Här kan du:
  - Läsa supportwebbsidor
  - Ställa frågor till HP via e-post
  - Kontakta en HP-tekniker via chatt
  - Hämta programuppdateringar

Vilken typ av support som erbjuds varierar beroende på produkt, land/region och språk.

- Endast för Europa: Kontakta din lokala återförsäljare. Om ett hårdvarufel uppstår ska du lämna in skrivaren där du köpte den. Servicen är kostnadsfri under garantitiden. Efter garantitidens utgång utgår en serviceavgift.
- 4. Om du inte kan lösa problemet med hjälp av direkthjälpen på datorn eller HPs webbsidor ringer du till kundtjänsten. Supportnumret för respektive land finns i nästa avsnitt.

### Kundtjänst på telefon

Du kan få kostnadsfri telefonsupport under garantitiden. Mer information finns i Begränsad garanti. På www.hp.com/support kan du se hur lång tid som återstår av garantitiden. Efter perioden med kostnadsfri telefonsupport kan du få hjälp från HP till en extra kostnad. Kontakta din HP-återförsäljare eller ring supporttelefonnumret för ditt land/din region om du önskar mer information om support.

För HP-support via telefon ringer du lämpligt supporttelefonnummer. Normal samtalstaxa gäller. **Västra Europa:** Kunder i Belgien, Danmark, Finland, Frankrike, Irland, Italien, Nederländerna, Norge, Portugal, Schweiz, Spanien, Storbritannien, Sverige, Tyskland och Österrike hittar sina supportnummer på www.hp.com/support.

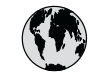

### www.hp.com/support

Support for the following countries/regions is available at www.hp.com/support: Austria, Belgium, Central America & The Caribbean, Denmark, Spain, France, Germany, Ireland, Italy, Luxembourg, Netherlands, Norway, Portugal, Finland, Sweden, Switzerland, and the United Kingdom.

| 61 56 45 43                 | الجز ائر                                          | 한국                                          | 1588-3003                  |
|-----------------------------|---------------------------------------------------|---------------------------------------------|----------------------------|
| Argentina (Buenos Aires)    | 54-11-4708-1600                                   | Malaysia                                    | 1800 805 405               |
| Argentina                   | 0-800-555-5000                                    | Mexico (Mexico City)                        | 55-5258-9922               |
| Australia                   | 1300 721 147                                      | Mexico                                      | 01-800-472-68368           |
| Australia (out-ot-warranty) | 1902 910 910                                      | 22 404747                                   | المغرب                     |
| Brasil (Sao Paulo)          | 55-11-4004-7751                                   | New Zealand                                 | 0800 441 147               |
| Brasil                      | 0-800-709-7751                                    | Nigeria                                     | 1 3204 999                 |
| Canada (Mississauga Area)   | (905) 206-4663                                    | Panama                                      | 1-800-711-2884             |
| Canada                      | 1-(800)-474-6836                                  | Paraguay                                    | 009 800 54 1 0006          |
| Chile                       | 800-360-999                                       | Perú                                        | 0-800-10111                |
| 中国                          | 021-3881-4518<br>800-810-3888                     | Philippines                                 | 2 867 3551                 |
|                             |                                                   | Polska                                      | 22 5666 000                |
|                             | 服务编码: 3001                                        | Puerto Rico                                 | 1-877-232-0589             |
| Colombia (Bogota)           | 571-606-9191                                      | República Dominicana                        | 1-800-711-2884             |
| Colombia                    | 01-8000-51-4746-8368                              | România                                     | (21) 315 4442              |
| Costa Rica                  | 0-800-011-1046                                    | Россия (Москва)<br>Россия (Санкт-Петербург) | 095 7973520<br>812 3467997 |
| Česká republika             | 261 307 310                                       | 900 907 1444                                | 3                          |
| Ecuador (Andinatel)         | 1-999-119 🕾<br>800-711-2884                       | Singgoore                                   | السغودية<br>6 272 5300     |
| Ecuador (Pacifitel)         | 1-800-225-528 🕾                                   | Slovakia                                    | 2 50222444                 |
|                             | 800-711-2884                                      | South Africa (International)                | 2 27 11 2590201            |
| 2 532 5222                  | مصر                                               | South Africa (International)                | + 27 11 2369301            |
| El Salvador                 | 800-6160                                          |                                             | 086 000 1030               |
| Ελλάδα (από το εξωτερικό)   | + 30 210 6073603<br>801 11 22 55 47<br>800 9 2649 | Rest Of West Africa                         | + 351 213 17 63 80         |
| Ελλάδα (από Κύπρο)          |                                                   | 室湾                                          | 02-8/22-8000               |
| Guatemala                   | 1-800-711-2884                                    | 100                                         | +66 (2) 353 9000           |
| 香港特別行政區                     | 2802 4098                                         | 71 89 12 22                                 | بويس                       |
| Magyarország                | 1 382 1111                                        | Trinidad & Tobago                           | 1-800-711-2884             |
| India                       | 1 600 44 7737                                     | Türkiye                                     | 90 216 444 71 71           |
| India                       | +62 (21) 350 3408                                 | Україна                                     | (380 44) 4903520           |
|                             |                                                   | 800 4520                                    | الإمارات العربية المتحدة   |
| 10/ 7 030 4040              | 1 000 711 000 4                                   | United States                               | 1-(800)-474-6836           |
| Jamaica                     | 1-800-/11-2884                                    | Uruguay                                     | 0004-054-177               |
|                             | 0570-000511                                       | Venezuela (Caracas)                         | 58-212-278-8666            |
| 日本 (携帯電話の場合)                | 03-3335-9800                                      | Venezuela                                   | 0-800-474-68368            |
|                             |                                                   | Việt Nam                                    | +84 88234530               |

#### Råd inför telefonsamtalet

Ha datorn och skrivaren i närheten när du ringer kundtjänsten. Var beredd att uppge följande information:

- Skrivarens modellnummer (på skrivarens framsida).
- Skrivarens serienummer (på skrivarens undersida).

- Datorns operativsystem.
- Skrivardrivrutinens version:
  - Windows-PC: Du kan kontrollera vilken version av skrivardrivrutinen du har genom att högerklicka på HP-ikonen i Windows aktivitetsfält och välja Om.
  - Macintosh: Du kan kontrollera vilken version av skrivardrivrutinen du har i dialogrutan Skriv ut.
- Meddelanden som visas på skrivarens skärm eller på datorskärmen.
- Svar på följande frågor:
  - Har situationen ifråga uppstått förut? Kan du återskapa situationen?
  - Hade du installerat någon ny hård- eller programvara i samband med att situationen uppstod?

### Begränsad garanti

Meddelande om den begränsade garantin medföljer i ett separat dokument.

Bilaga b

# **C** Specifikationer

I det här avsnittet hittar du systemkraven för installation av HP Photosmart-programvaran samt viktiga tekniska uppgifter om skrivaren.

En fullständig lista över skrivarspecifikationer och systemkrav finns i direkthjälpen för HP Photosmart. Information om hur du visar direkthjälpen för HP Photosmart finns i Sök mer information.

### Systemkrav

| Komponent          | Minimikrav – Windows PC                                                                     | Minimikrav – Macintosh                                                       |
|--------------------|---------------------------------------------------------------------------------------------|------------------------------------------------------------------------------|
| Operativsystem     | Microsoft <sup>®</sup> Windows 98, 2000<br>Professional, ME, XP Home<br>och XP Professional | Mac <sup>®</sup> OS X 10.1 till 10.3                                         |
| Processor          | Intel <sup>®</sup> Pentium <sup>®</sup> II (eller motsvarande) eller högre                  | G3 eller högre                                                               |
| RAM                | 64 MB (128 MB<br>rekommenderas)                                                             | Mac OS 10.1 till 10.3: 128 MB                                                |
| Ledigt diskutrymme | 500 MB                                                                                      | 500 MB                                                                       |
| Bildskärm          | 800 x 600, 16-bitars eller mer                                                              | 800 x 600, 16-bitars eller mer                                               |
| CD-ROM-enhet       | 4x                                                                                          | 4x                                                                           |
| Anslutningar       | <b>USB</b> : Microsoft Windows 98,<br>2000 Professional, ME, XP<br>Home och XP Professional | <b>USB:</b> Portar på framsidan<br>och baksidan (Mac OS X<br>10.1 till 10.3) |
|                    | Ethernet: använda Ethernet-<br>porten                                                       | Ethernet: använda Ethernet-<br>porten                                        |
|                    | PictBridge: via främre<br>kameraport                                                        | PictBridge: via främre kameraport                                            |
|                    | <b>Bluetooth</b> : via HPs trådlösa<br>Bluetooth-adapter (tillbehör)                        |                                                                              |
| Webbläsare         | Microsoft Internet Explorer 5.5 eller senare                                                | _                                                                            |

### Skrivarspecifikationer

| Kategori     | Specifikationer                                                                                                    |
|--------------|----------------------------------------------------------------------------------------------------|
| Anslutningar | USB: Microsoft Windows 98, 2000 Professional, ME, XP<br>Home och XP Professional. Mac OS X 10.1 till 10.3<br>Ethernet: |

| Kategori                    | Specifikationer                                                                                                    |
|-----------------------------|----------------------------------------------------------------------------------------------------|
| Miljöspecifikationer        | <ul> <li>Rekommenderade driftsspecifikationer: 15–30° C, 20-80 % relativ luftfuktighet</li> <li>Maximala driftsspecifikationer: 5–40 °C, 15-80 % relativ luftfuktighet</li> <li>Temperatur vid förvaring: -30–65° C</li> </ul>                                                                                                    |
| Format för bildfiler        | JPEG Baseline<br>TIFF 24-bitars RGB okomprimerat interleaved<br>TIFF 24-bitars YCbCr okomprimerat interleaved<br>TIFF 24-bitars RGB-packbitar interleaved<br>TIFF 8-bitars gråskala okomprimerat/packbitar<br>TIFF 8-bitars palettfärg okomprimerat/packbitar<br>TIFF 1-bits okomprimerat/packbitar/1D Huffman                                                                                                    |
| Materialstorlekar           | <ul> <li>Fotopapper 10 x 15 cm (4 x 6 tum)</li> <li>Fotopapper med flik 10 x 15 cm med 1,25 cm flik (4 x 6 tum med 0,5 tums flik)</li> <li>Registerkort 10 x 15 cm (4 x 6 tum)</li> <li>Hagaki-kort 100 x 148 mm (3,9 x 5,8 tum)</li> <li>A6-kort 105 x 148 mm (4,1 x 5,8 tum)</li> <li>Kort i L-storlek 90 x 127 mm (3,5 x 5 tum)</li> <li>Kort i L-storlek med flik 90 x 127 mm med 12,5 mm flik (3,5 x 5 tum med 0,5 tums flik)</li> </ul>                                                                                                    |
| Materialspecifikationer     | Rekommenderad maxlängd: 356 mm (14 tum)<br>Rekommenderad maxtjocklek: 292 µm                                                                                                    |
| Materialstorlekar, standard | Fotopapper         76 x 76 mm till 216 x 356 mm (3 x 3 tum till 8,5 x 14 tur         Vanligt papper         Letter, 216 x 280 mm (8,5 x 11 tum)         Legal, 216 x 356 mm (8,5 x 14 tum)         Executive, 190 x 254 mm (7,5 x 10 tum)         A4, 210 x 297 mm (8,27 x 11,7 tum)         A5, 148 x 210 mm (5,8 x 8,3 tum)         B5, 176 x 250 mm (6,9 x 9,8 tum)         Kort         Hagaki-kort 100 x 148 mm (3,94 x 5,83 tum)         L-storlek 90 x 127 mm (3,5 x 5 tum)         L-storlek med flik 90 x 127 mm med 12,5 mm flik (3,5 x tum med 0,5 tums flik)         Register, 76 x 127 mm, 10 x 15 cm och 127 x 203 mm (x 5 tum, 4 x 6 tum och 5 x 8 tum) |

| (fortsättning)                       |                                                                                                    |
|--------------------------------------|----------------------------------------------------------------------------------------------------|
| Kategori                             | Specifikationer                                                                                                    |
|                                      | Kuvert           Nr 9, 98,4 x 225,4 mm (3,875 x 8,875 tum)           Nr 10, 105 x 240 mm (4,125 x 9,5 tum)           A2-inbjudningskort, 110 x 146 mm (4,375 x 5,75 tum)           DL, 110 x 220 mm (4,33 x 8,66 tum)           C6, 114 x 162 mm (4,5 x 6,4 tum)           Special           76 x 127 mm till 216 x 356 mm (3 x 5 tum till 8,5 x 14 tum)           OH-film och etikettark           Letter, 216 x 280 mm (8,5 x 11 tum)           A4, 210 x 297 mm (8,27 x 11,7 tum) |
| Materialtyper                        | Papper (vanligt papper, inkjet-papper, fotopapper och<br>banderollpapper)<br>Kuvert<br>OH-film<br>Etiketter<br>Kort (register, gratulationskort, Hagaki, A6, L-storlek)<br>Transfertryck                                                                                                    |
| Minneskort                           | CompactFlash typ I och II<br>Microdrive<br>MultiMediaCard<br>Secure Digital<br>SmartMedia<br>Memory Stick<br>xD-Picture Card                                                                                                    |
| Filformat som stöds av<br>minneskort | Utskrift: Se Bildfilformat tidigare i tabellen<br>Spara: Alla filformat                                                                                                    |
| Pappersfack                          | Huvudfack<br>76 x 127 mm till 216 x 356 mm (3 x 5 tum till 8,5 x 14 tum)<br>Fotofack<br>10 x 15 cm (4 x 6 tum) och Hagaki<br>Utmatningsfack<br>Alla storlekar som stöds                                                                                                    |
| Pappersfackets kapacitet             | Huvudfack<br>100 ark vanligt papper<br>14 kuvert<br>20–40 kort (beroende på tjocklek)<br>20 ark banderollpapper<br>30 ark etiketter                                                                                                    |

### Bilaga c

| Specifikationer                                                                                                    |
|----------------------------------------------------------------------------------------------------|
| <ul> <li>25 OH-filmsark, transferpapper eller fotopapper</li> <li>Fotofack</li> <li>25 ark fotopapper</li> <li>Utmatningsfack</li> <li>50 ark vanligt papper</li> <li>20 ark fotopapper, banderollpapper eller OH-film</li> <li>10 kort eller kuvert</li> <li>25 ark etiketter eller transferpapper</li> </ul> |
| Utskrift: 15–45 W<br>Viloläge: 5 W<br>Av: 2 W                                                                                                    |
| Q0950-4476                                                                                                    |
| HP grå fotopatron (C9368A)<br>HP färgfotopatron (C9369E)<br>HP trefärgad patron (C8766E eller C9363E)<br>HP svart patron (C8767E)                                                                                                    |
| Microsoft Windows 98, 2000 Professional, ME, XP Home<br>och XP Professional<br>Mac OS X 10.1 till 10.3<br>HP rekommenderar att USB-kabeln är högst 3 meter lång                                                                                                    |
| Microsoft Windows 98, 2000 Professional, ME, XP Home<br>och XP Professional<br>Mac OS X 10.1 till 10.3<br>En RJ-45 Ethernet-kabel                                                                                                    |
| Motion JPEG AVI<br>Motion-JPEG QuickTime<br>MPEG-1                                                                                                    |
|                                                                                                    |

### Miljöinformation

Hewlett-Packard Company har som målsättning att leverera kvalitetsprodukter på ett miljövänligt sätt.

### Miljöskydd

Skrivaren är utformad för att minimera miljöpåverkan. Mer information finns på HPs webbsida för miljöengagemang på www.hp.com/hpinfo/globalcitizenship/environment/.

#### Ozon

Den här produkten genererar inga märkbara mängder ozongas (O<sub>3</sub>).

#### Energiförbrukning

Energiförbrukningen sänks betydligt i ENERGY STAR<sup>®</sup>-läge, vilket sparar naturtillgångar och pengar utan att påverka produktens höga prestanda. Produkten följer ENERGY STAR, som är ett frivilligt program som startades för att främja utvecklingen av energisnåla kontorsprodukter.

ENERGY STAR is a U.S. registered mark of the U.S. EPA. As an ENERGY STAR partner, Hewlett-Packard Company has determined that this product meets the ENERGY STAR guidelines for energy efficiency. Mer information finns på www.energystar.gov.

### Pappersförbrukning

Den här produkten kan hantera återvunnet papper enligt DIN 19309.

#### Plast

Plastdelar som väger mer än 24 gram är märkta enligt internationell standard, vilket förenklar identifieringen av plaster vid återvinningen.

#### Datablad om materialsäkerhet

Säkerhetsdatablad (Material Safety Data Sheets, MSDS) kan hämtas från HPs webbplats på www.hp.com/go/msds. Kunder utan tillgång till Internet kan kontakta kundtjänsten.

#### Återvinningsprogram

HP har program för utbyte och återvinning i ett växande antal länder. Vi samarbetar med några av världens största återvinningscentraler för elektroniska produkter. HP sparar på naturtillgångarna genom att återvinna några av de mest populära produkterna. Den här HP-produkten innehåller bly i lödningarna, vilket kan kräva särskild behandling vid återvinningen. Bilaga c

### **Regulatory notices**

#### Hewlett-Packard Company

This device complies with part 15 of the FCC Rules. Operation is subject to the following two conditions:

- This device may not cause harmful interference, and
- This device must accept any interference received, including interference that may cause undesired operation.

Pursuant to Part 15.21 of the FCC Rules, any changes or modifications to this equipment not expressly approved by Hewlett-Packard Company may cause harmful interference, and void your authority to operate this equipment. Use of a shielded data cable is required to comply with the Class B limits of Part 15 of the FCC Rules.

For further information, contact: Hewlett-Packard Company, Manager of Corporate Product Regulations, 3000 Hanover Street, Palo Alto, CA 94304, (650) 857-1501.

#### Note

This equipment has been tested and found to comply with the limits for a Class B digital device, pursuant to part 15 of the FCC rules. These limits are designed to provide reasonable protection against harmful interference in a residential installation. This equipment generates, uses, and can radiate radio frequency energy and, if not installed and used in accordance with the instructions, can cause harmful interference to radio communications. However, there is no guarantee that interference will not occur in a particular installation. If this equipment does cause harmful interference to radio or television reception, which can be determined by turning the equipment off and on, the user is encouraged to try to correct the interference by one or more of the following measures:

- Reorient or relocate the receiving antenna.
- Increase the separation between the equipment and the receiver.
- Connect the equipment into an outlet on a circuit different from that to which the receiver is connected.
- Consult the dealer or an experienced radio/TV technician for help.

#### LED indicator statement

The display LEDs meet the requirements of EN 60825-1.

사용자 인내문(8급 기기) 이 기기는 비업무용으로 전자파장해검정용 받은 기기로서, 주거지역에서는 물론 모든 시역에서 시용할 수 있습니다.

この装置は、情報処理装置等電波障害自主規制協議会(VCCI)の基準 に基づくクラスB情報技術装置です。この装置は、家庭環境で使用すること を目的としていますが、この装置がラジオやテレビジョン受信機に近接して 使用されると受信障害を引き起こすことがあります。 取り扱い説明書に従って正しい取り扱いをして下さい。